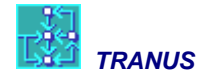

# User Manual: Graphical Interface and Database of TRANUS - TUS

Updated to version 12.4.0 4/10/2012 © Modelistica 1985-2012

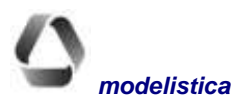

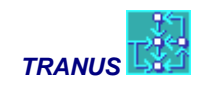

# **TUS: Database and graphic interface**

| TUS: DATABASE AND GRAPHIC INTERFACE                                                                                                    | 1                                                        |
|----------------------------------------------------------------------------------------------------|----------------------------------------------------------|
| MAIN WINDOW OF TUS                                                                                                    | 3                                                        |
| Left Panel                                                                                                    | 4                                                        |
| RIGHT PANEL                                                                                                    | 4                                                        |
| NETWORK VIEWS – DATABASE FILE (.TUZ)                                                                                                    | 6                                                        |
| NETWORK VIEWS – PATH FILE POS                                                                                                    | 6                                                        |
| NETWORK VIEWS – ASSIGNMENT RESULTS FILE T3S                                                                                                    | 7                                                        |
| FILE MENU                                                                                                    | 9                                                        |
| Fire New                                                                                                    | Q                                                        |
| FILE - MEW (CTRL +O)                                                                                                    | ر<br>و                                                   |
| FILE - SAVE (CTRL+S) AND SAVE AS                                                                                                    | 9                                                        |
| FILE - CLOSE                                                                                                    | 10                                                       |
| FILE - PRINT (CTRL+P)                                                                                                    |                                                          |
| FILE - EXIT (ALT+F4)                                                                                                    |                                                          |
| SHORTCUTS                                                                                                    |                                                          |
| EDIT MENU                                                                                                    |                                                          |
|                                                                                                    | 11                                                       |
| EDIT - UNDO                                                                                                    |                                                          |
| EDIT - COPY                                                                                                    |                                                          |
| EDIT - DELETE (NODES OR LINKS)                                                                                                    | 12                                                       |
| EDIT - MERGE (NODES, LINKS OR ROUTES) (CTRL+M)                                                                                                    | 12                                                       |
| SIMPLIPI NEIWORK                                                                                                    | 14                                                       |
|                                                                                                    |                                                          |
| VIEW MENU                                                                                                    | 1/                                                       |
| VIEW - OPTIONS                                                                                                    |                                                          |
| VIEW ALL (CTRL+A)                                                                                                    |                                                          |
| VIEW REFRESH (F9)                                                                                                    |                                                          |
| VIEW FIND NODE (CTRL+F)                                                                                                    |                                                          |
| VIEW FIND LINK (CTRL+G)                                                                                                    |                                                          |
| VIEW FIND SIMILAR ROUTES                                                                                                    |                                                          |
| VIEW ZOOM OUT, ZOOM IN (F / - F8)                                                                                                    |                                                          |
| VIEW SHOW/HIDE LEFT PANEL                                                                                                    |                                                          |
| VIEW - BACKGROUND FILES                                                                                                    |                                                          |
| NETWORK EDITING TOOLS                                                                                                    | 25                                                       |
| DATA MENUS: (PROJECT, TRANSPORT AND LAND USE)                                                                                                    | 27                                                       |
| ENTITIES BUTTONS                                                                                                    | 27                                                       |
|                                                                                                    | 20                                                       |
| New entities                                                                                                    |                                                          |
| New entities<br>Edit data                                                                                                    |                                                          |
| New entities<br>Edit data<br>Views in the main dialog                                                                                              |                                                          |
| New entities<br>Edit data<br>Views in the main dialog<br>List Filters                                                                              |                                                          |
| NEW ENTITIES<br>Edit data<br>Views in the main dialog<br>List Filters<br>Searching for an entity in the list                                       | 28<br>28<br>28<br>28<br>28<br>28<br>29                   |
| NEW ENTITIES<br>Edit data<br>Views in the main dialog<br>List Filters<br>Searching for an entity in the list<br>Undo functions                     | 28<br>28<br>28<br>28<br>28<br>28<br>29<br>29             |
| NEW ENTITIES<br>EDIT DATA<br>VIEWS IN THE MAIN DIALOG<br>LIST FILTERS<br>SEARCHING FOR AN ENTITY IN THE LIST<br>UNDO FUNCTIONS<br>SCENARIO BUTTONS | 28<br>28<br>28<br>28<br>28<br>28<br>29<br>29<br>29<br>29 |

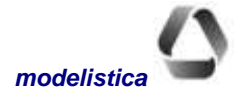

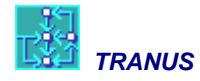

| PROJECT - OPTIONS                    |    |
|--------------------------------------|----|
| Project - Zones                      |    |
| Project - Validate                   |    |
| GENERATION OF INPUT FILES            |    |
| $PROJECT \rightarrow RUN$            |    |
| IMPORTING AND EXPORTING NETWORK DATA |    |
| TRANSPORT MENU                       | 41 |
| TRANSPORT CATEGORIES                 | 41 |
| TRANSPORT ADMINISTRATORS             |    |
| TRANSPORT MODES                      |    |
| TRANSPORT OPERATORS                  |    |
| $TRANSPORT \rightarrow TRANSFERS$    |    |
| TRANSPORT - ROUTES                   |    |
| INDICATORS SECTION                   |    |
| TRANSPORT - NODES                    |    |
| TRANSPORT $\rightarrow$ LINK TYPES   |    |
| TRANSPORT - LINKS                    |    |
| TRANSPORT - EXOGENOUS TRIPS          |    |
| LAND USE MENU                        | 58 |
| LAND USE - SECTORS                   |    |
| LAND USE - INTER-SECTORS             |    |
| LAND USE - ECONOMIC DATA             |    |
| LAND USE - GROWTH FUNCTIONS          |    |
| MOUSE MENU                           | 64 |
| WINDOW MENU                          |    |
| SHORTCUT KEYS                        | 67 |
| GLOSSARY                             |    |

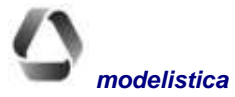

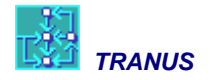

# **TUS: Database and graphic interface**

TUS (Tranus User Shell) is a Windows-based interactive program. It is used to build and edit the database of a project for the Tranus modeling system, run models, present the results of the simulations in a graphic form and generate reports. It is, therefore, the main tool to operate the TRANUS model.

TUS is one of the most outstanding features of the TRANUS modeling system. The main characteristics of the interface are the following:

- It contains a complete set of tools and menus to create the whole database of a Project. As described later in this manual, the interface provides all facilities to create and edit data, import them or export data to other applications.
- The database, that has its own format, is object-oriented. This is a very important feature, because it means that TUS 'understands' what it is doing on the basis of a number of logical pre-established relationships between the objects at all times. For example, some vehicles may use specific link types but not others. Because TUS knows which are the correct ones, it will not let you put a bus route on a railway line. Some categories of travelers may use some but not all vehicle types, so that they will not be assigned to refrigerated trucks. These logical relations make the construction of the database much easier and minimize the possibility of errors.
- The database deals with scenarios with special tools, rules and graphic representation of the 'scenario tree'. In urban, regional and transport studies, it is common to make projections for four or five future periods in time and 'with' and 'without' a specific project being evaluated, such as a new road or bus system. The scenario tree may become much more complex if, say, different hypotheses are considered with respect to population growth, or if several projects are considered at the same time. Scenario trees with 50 nodes or more are common. In all models and GIS there is no way to deal with this, so that 50 copies of the database must be made and maintained, manually copying the same data on each one. This is tedious and error-prone. TUS, by contrast, contains all scenarios in a single database file and related every data item to the nodes of the scenario tree. Any change made to a data item at a particular point in time is automatically copied to all depending scenarios down the branch of the tree. Tools are provided to copy changes from one branch to another. Finally, when the models are run to simulate the various changes, all results are automatically stored in folders that mimic the scenario tree in an orderly fashion.
- The interface provides a procedure to validate the data that is active at all times. Any inconsistency in the data is reported in real time.
- An unlimited undo facility is also provided, together with automatic safety copies of the database.
- Extensive context-sensitive help in English or Spanish.
- **TUS** has a very simple Run menu that knows the logical sequence of the model programs and the scenario tree. A long batch may be created and stored for later use.
- TUS produces interactive maps with the results of the model runs, with many options for scale, colors, backgrounds, etc. It is possible to consult the database with which these results were produced. The maps may be copied directly through cut-and-paste to any word processor or presentation program.
- TUS provides tools to generate numeric reports of different types and formats. The resulting files are compatible with most common database programs such as Microsoft's Excel or Access or the corresponding Open Office equivalents.
- Any possible projection and coordinate system may be used, although the length of links is reliable only with UTM types. TUS can import a digital map of the study area with a specific coordinate system to serve

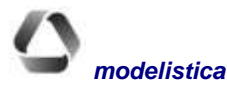

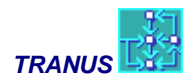

as a background display. It is then possible to code the entire network on top, taking advantage of the powerful network editing tools provided and the intelligent database.

It is possible to import/export network data with very simple text files. For example, if the network was coded in a GIS it is possible to export the data, possibly make a few adaptations and then import them into TRANUS. If, however, you are starting from scratch, you will be far better off coding the network directly in TRANUS, since most GIS are not design to deal with transport networks. It is also easy to export the results of the models for presentation in a GIS to create maps that TRANUS does not produce directly, such as thematic maps of population, land use, etc.

The figure that follows shows the main components of the TRANUS system, highlighting the position of TUS at the center and the way it relates with the rest of the components.

#### **Operative components of the TRANUS system**

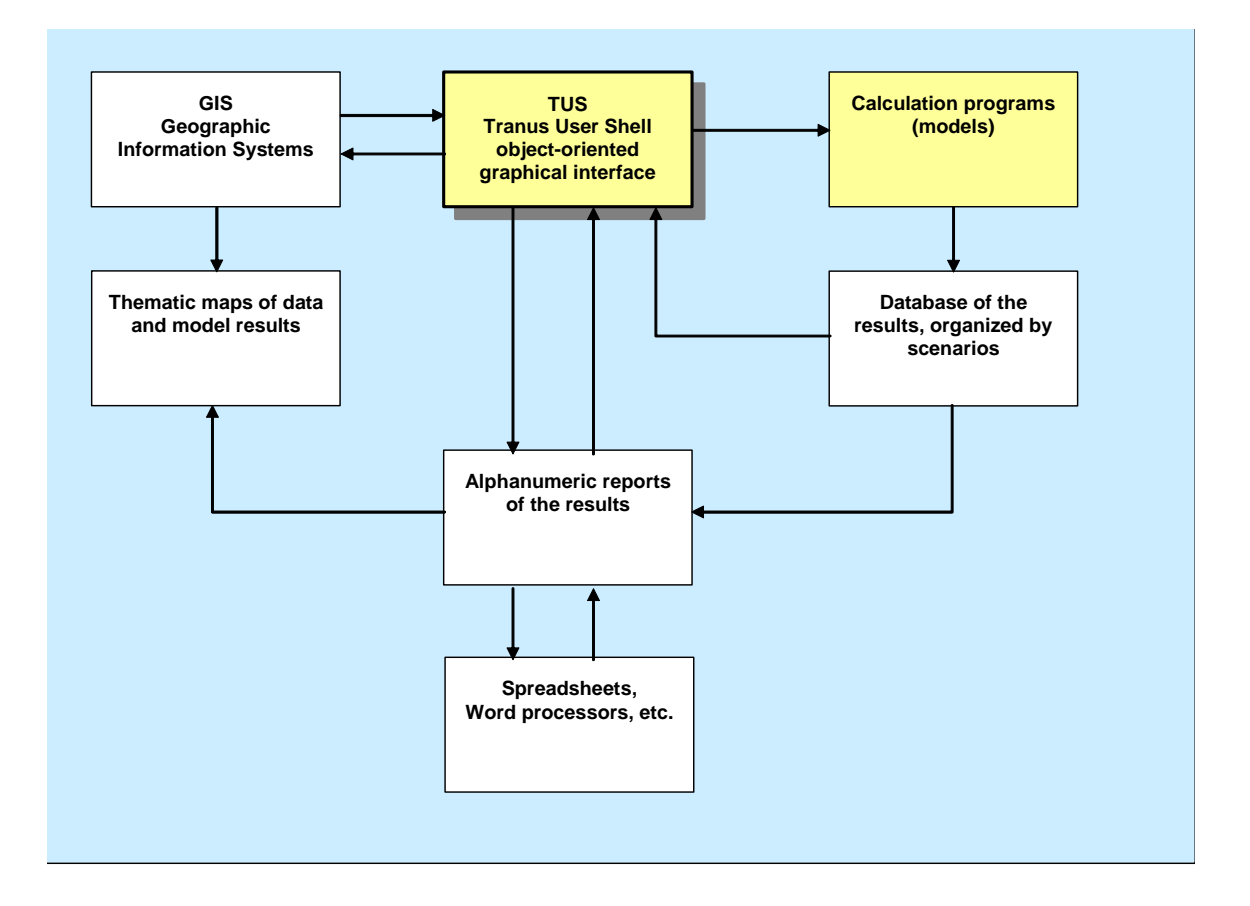

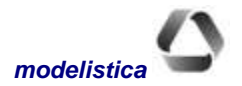

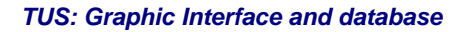

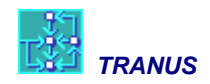

# Main window of TUS

TUS displays a Main Window with the following elements:

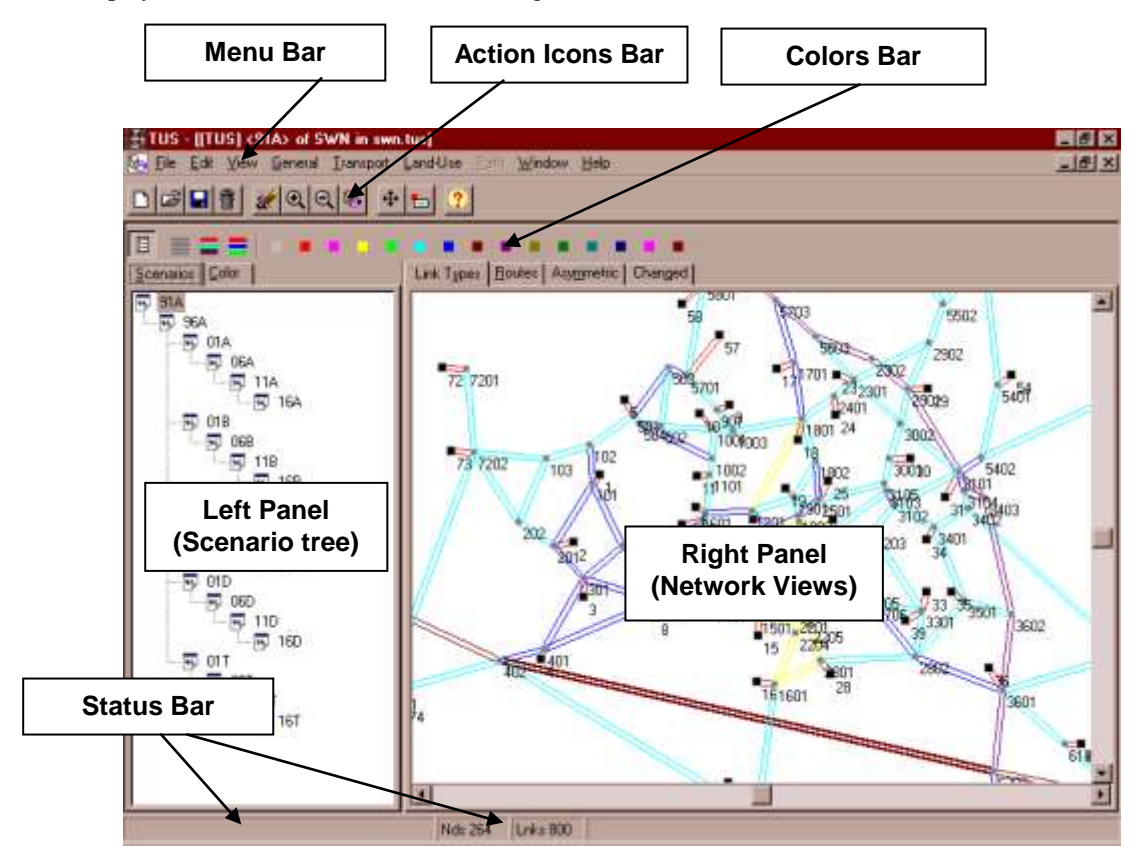

### Menu Bar

The Menu Bar provides commands to create and edit Project-related data and to adjust and customize the network views. Further below in this manual the following menus are described: *File; Edit; View; Project; Transport; Land Use; Mouse; Paths.* Menu *Paths* is only active when the datafile being displayed corresponds to a transport output (extensions POS or T3S); in this case the menu *Land Use* becomes inactive.

### **Action Icons Bar**

This bar contains a number of icons that provide direct access to frequently used tasks. These are: *New, Open, Save* and *Close* from Menu *File*; *Undo* from the *Edit* Menu; *Zoom In, Zoom Out, Refresh* and *Show/Hide* from the *View* Menu. Six additional icons change the behavior of the mouse cursor for network editing purposes. When the mouse pointer is placed over any of these icons, a bubble with a short text serves as a reminder of its function.

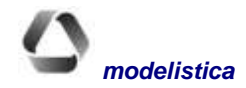

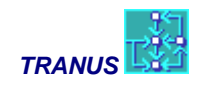

### **Colors Bar**

This bar contains three icons and a color palette used to assign colors to the various entities of the active network view. With the icons it is possible to assign colors to many selected entities. The first icon, *Clear Colors*, eliminates the colors to the selected entities. The second icon, *Different*, randomly assigns colors to the selected entities up to the basic Windows' palette with 15 colors. If more than 15 items are selected, colors are repeated. The third icon *By Operator* is only available for the network views related to operators and routes. Selecting this icon assigns one color to all routes belonging to the same operator.

To manually change one or more entities, select them from the left panel and then click on the chosen color from the palette. Selecting a gray color (first in the palette) eliminates any previously assigned color. The network view will show the changes immediately.

### Left Panel

The left panel is an expandable area that may be opened or closed at will with the *Show/Hide Left Panel* of the *View* menu or clicking on the corresponding action icon. When the left panel is closed, more space is made available to the network view. For most network views the left panel has two tabs: *Scenarios and Colors*. The only exception is the *Paths* view that has four tabs to show the results of the path search.

### **Scenarios Tab**

Shows the scenario tree of the project. Each branch in the tree may be expanded or contracted by doubleclicking on the node. If the network view is displaying the database (tuz file), selecting any node in the tree changes the network view to display the corresponding scenario. If the network view is displaying results, the scenario tree shows the node to which the results correspond, but does not allow to move from one node to another.

### **Colors Tab**

Shows a list f the entities related to the active network view. From the list it is possible to select one or several entities to assign colors to them choosing from the colors bar. The network view will show the results of the color scheme selected immediately. Assigning a gray color eliminates any previously assigned color. If the network view is displaying routes, the *Colors Tab* displays the list of routes. A double-click on any route triggers a dialog window with the corresponding data. It is also possible to select a route and then choose *View – Similar Routes*, in which case several routes maybe be colored (see details in a further section). Several routes may be selected with Ctrl-click, and then the selected routes may be merged together with *Edit-Merge* (see details in a further section).

# **Right Panel**

The Right Panel is the area where the network view is displayed. It may be enlarged by shifting the left border or by closing the left panel altogether with the Close Left Panel button. Several tabs provide access to different Network Views that display specific information. Color schemes and labels may be assigned to each view independently. All colors and label schemes are stored, so that the next time the file is opened the network view appears in the same way as it was last opened.

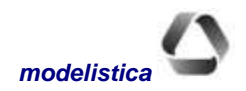

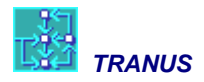

In TRANUS, as against most conventional transport models, there is a single multimodal network. This has been very advantageous and extremely practical. The network is represented through nodes and directional links conforming a graph. In this way a two-way road is represented as two distinct links.

There are four types of nodes. *Common* nodes are used to represent intersections or points where the characteristics of a link changes. For example, if a dual carriageway changes to a single lane road, there must be a node in between, and the transport model will analyze them separately. *Centroids* are special nodes representing zones, that is, points in the network where trips start or end. A centroid may be connected to several nodes in the network. There may be internal or external centroids, a difference that is important to the land use model. Finally there are *dummy* nodes to generate *polylines* (typical in geographical information systems GIS). These dummy nodes or *polynodes* are only used to define the geometry of a link, to represent curves or bends. They do have an effect in the calculation of the length of a link, as will be described later. Centroids, nodes and polynodes have different graphical representations in the network view, as may be seen in the following figure.

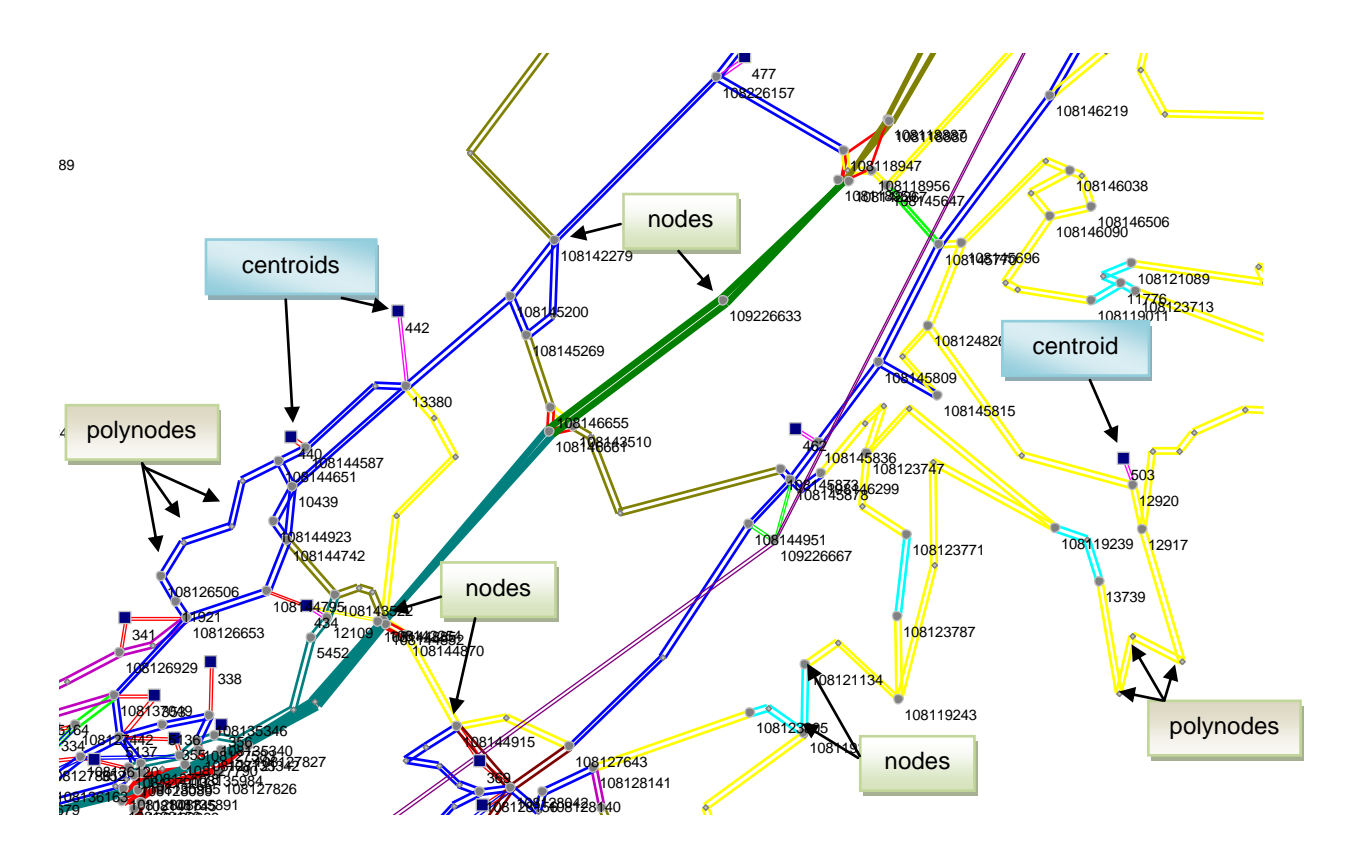

Note that centroids and nodes may have names and numbers assigned to them, but not polynodes.

The right panel has a number of network views, that are displayed by selecting tabs. The number of tabs depends on the type of file the network view corresponds to. If it is a database file (.tuz) only four tabs are displayed. If the view corresponds to a path search file (.POS), four tabs are displayed. If the file corresponds to complete transport assignment results (.T3S), seven additional tabs are shown.

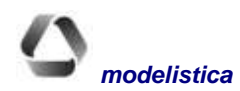

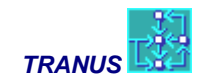

### Network Views – Database file (.tuz)

Datafiles with extension .tuz are the only ones that may be edited. Four network views show the network-related data in several ways: *Link Types, Routes, Asymmetric* and *Changed*. These are described below.

### Link Types View

In this view colors may be assigned to each link type. Bandwidth is proportional to the capacity of links, and may be adjusted with the command *Options* of the *View* menu. This is the default view when program TUS opens. It is particularly useful to check the consistency of data related to link types and capacities. Links may be edited by double-clicking on them, and any change will be displayed immediately.

### **Routes View**

This view shows operators and routes, with colors selected from the Left Panel. If an operator does not have routes, like the private car, the corresponding color is assigned to all links where such operator may circulate. Bandwidth is proportional to the capacity of each route, a function of its minimum frequency and capacity of vehicles. Bandwith may be adjusted with the command *View-Options*.

A special characteristic of the Routes View is that one or more routes may be selected from the list in *Colors*. If two or more routes are selected, the *Edit-Merge* command may be applied to merge the routes into one, as will be explained later. It is also possible to double-click on any route in the *Colors* list to display the data window of the route. Finally, if one route is selected, the *View-Similar Routes* may be applied, as explained later.

### Asymmetric View

This view shows all links in the network, highlighting asymmetric links in red. Links are considered asymmetric if they are one-way or, if bi-directional, one way has different physical characteristics from the other way (such as distance, capacity or link type). Routes may be different in one way with respect to the other.

### **Changed View**

This view of the network highlights in green links that have some change with respect to the preceding scenario. If the base scenario is selected from the scenario tree, all links will be displayed in green. If in a specific scenario a link is painted as changed, it may be edited to see the details of the change involved.

### **Network Views – Path file P0S**

When the active window belongs to a file of type POS, the network view contains an additional tab called *Path*, and a menu with the same name. The *Land Use* menú is switched off and the *Changed* view is omitted. The remaining three views are available (*Link Types, Routes* y *Asymmetric*), as well as all the other menus. However these views and menus display the data but do not allow any editing.

### Path View

When a Path view is displayed, the Left Panel activates two additional tabs: *Path* and *Path Link*. The *Path* tab provides numerical information about the paths being displayed in the Right Panel. By default, the view displays the first path from the first origin zone to the second destination zone. Commands are provided in the left panel

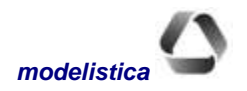

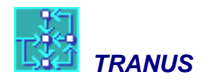

to select any origin or destination zone in the form of arrows or pull-down lists. Also by default paths are displayed from the origin to the destination, but the reverse paths are also shown. The latter may be omitted if the command *Don't Show Reverse* is selected from the *Path* menu. The *Path* tab also allows for the selection of specific travel demand categories. This will not change the configuration of the paths, but may result in different numeric values for generalized cost, tariffs, penalties and others.

A table is displayed with several indicators for each path in rows, and columns for each path. The following values are included in the table:

Path No. Generalized Cost Overlapped Cost Choice Probability Distance Travel Time Waiting Time Boardings Vehicle Monetary Charges User Monetary Charges Total Monetary Cost Delays

If paths are not visible in the network, it may be that no colors have been assigned to the path view.

The *Path Link* tab of the Left Panel describes the sequence of links and routes of the path in the form of a list. Each row may be selected, and the corresponding link-route is highlighted in the network view.

### **Network Views – Assignment results file T3S**

When a file with extension T3S is opened, seven tabs become available in addition to the four already available for paths. These additional tabs display the results of the transport assignment process in different ways. The Paths tab in this case will be identical to those displayed when a file POS is open, except that the numeric values may have changed due to congestion.

The new views related to transport assignment represent magnitudes in different units: equivalent units (eg pcu units). The scale in which these magnitudes are represented may be adjusted with the commands in the View-Options menú. Colors are assigned using the color palette in the usual way.

### **Equivalent Vehicles View**

This view shows the network in equivalent vehicle units, usually passenger car units (pcu). Each operator or route may be represented in a different color, and bandwidths may be adjusted with the *View-Options* menu. To represent total traffic, assign the same color to all operators and routes. It may be useful to assign one color to private operators, another color to public transport operators, and maybe a third color to freight vehicles.

### **Total Vehicles View**

This view is similar to the previous one, except that traffic is displayed in terms of total vehicle units instead of equivalent units. Each operator or route may be represented in a different color, and bandwidths may be adjusted with the *View-Options* menu. It may be useful to assign one color to private operators, another color to public transport operators, and maybe a third color to freight vehicles.

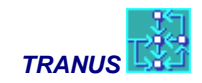

### Volume View

This view represents assigned traffic in demand units (passengers or Tons). Each operator or route may be represented in a different color, and bandwidths may be adjusted with the *View-Options* menu. It may be useful to assign one color to private operators, another color to public transport operators, and maybe a third color to freight vehicles. Note that in terms of units, passengers and freight may be incompatible, although it is common to represent passengers and Tons in the same scale.

### Volume/Capacity View

This view shows the Volume/Capacity ratios of each route or operator in equivalent units in each link in the network. Colors may be assigned to each route, and bandwidths may be adjusted with the *View-Options* menu, thus representing the contribution of each one to total congestion.

### **Demand/Capacity View**

This view shows the Demand/Capacity ratios by operator or route in each link. Colors may be assigned to each route, and bandwidths may be adjusted with the *View-Options* menu.

### **Service Level View**

This view represents the level-of-service (LOS) in each link with a color code. LOS is calculated as the ratio between free-flow speed and final speed after assignment, according to the standards of the Highway Capacity Manual (HCM) of the US Federal Highway Administration. The HCM standard sets a scale from A to F, but Tranus adds two additional levels G and H. Colors may be assigned to each LOS at will, or default colors may be assigned with a special button in the palette.

### Waiting View

This view shows the waiting time by operator or route in each link. Each operator or route may be represented in a different color, and bandwidths proportional to total waiting time may be adjusted with the *View-Options* menu.

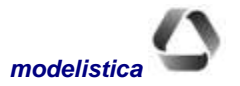

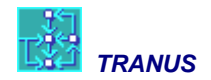

# File Menu

| File | Edit    | View    | Project   | Transport     | Land-Use  | Path | Mouse |
|------|---------|---------|-----------|---------------|-----------|------|-------|
| Ne   | We we   | 10.177  |           |               |           | Ct   | rl+N  |
| Op   |         |         |           |               |           | a    | rl+O  |
| Sa   | ve      |         |           |               |           | a    | rl+S  |
| Sa   | we As   |         |           |               |           |      |       |
| Ck   | ose     |         |           |               |           |      |       |
| Pri  | int     |         |           |               |           | Ċt   | rl+P  |
| Pri  | int Set | up      |           |               |           |      |       |
| Ex   | it      |         |           |               |           | Al   | :+F4  |
| 1 (  | C:\Vak  | encia\\ | almetro\\ | alencia - Val | metro.tuz |      |       |

2 C:\Inverness\Imfadom.tuz

3 C:\BarcelonaPLC\Modelo\Barcelona5.tuz

4 C:\ZonaRental\Modelo\Zona Rental Plaza Vzla.tuz

5 C:\Bruselas\2015-Sim7a.tuz

This menu contains the commands required to create, open or save the files related to a Project and to print the active network view.

Most of the commands in the File Menu, like *New*, *Open*, *Save* (*Ctrl+S*), *Save As*, *Print* (*Ctrl+P*), *Close* and *Exit* (*Alt+F4*), are common to all Windows-based applications.

A file must not be confused with a Window. A File corresponds to the database or the output of a specific application of TRANUS (year/policy combination). Several files may be opened simultaneously with the *File/Open* command, and each file is opened in a window. Several windows may be opened from the same file with the *Window-New* command; TUS will automatically assign them the name of the file plus a sequential number.

### File - New

This command is used to create a new project. Opens a new file of type .TUZ called '*New*' that may be changed to an appropriate name with the *Save As* command. The only data that appears in the window is a root scenario called '*BASE*'. This name may be changed at any time.

To create or edit the database of the project, use the Data Input Menus. The name of the file is the one used to open and save it. The name of the project is defined with the Project-Options Menu. The first three characters of this name identify all input and output data files of the model. It is best to adopt a three-character name.

# File - Open (Ctrl+O)

Displays the familiar Windows box to select a device and path and a list of files that can be opened. Only files with the extensions .TUS, TUZ, .POS and .T3S are listed and may be opened. Files of type .TUZ (or .TUS in older versions) contain the database of a project where data may be created, edited and saved. The last two types correspond to the outputs of the path search program PASOS and the transport model TRANS respectively. The database is also present in the output files and may be displayed with the Data Input Menus, but cannot be edited or saved.

### File - Save (Ctrl+S) and Save As

These commands are used to store the contents of the database in a .TUZ file. The files of type POS and T3S are output files of model runs and cannot be saved. POS contains the results of the path search algorithm, and T3S has all the assignment results. Each time a file is saved, a backup copy of the file is created and stored in a folder

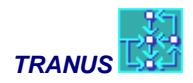

called *backup*. The name of each backup file records the date/time. If in trouble, you may open any of the backups with *File-Open* and you may *Save As* with a different name.

## File - Close

Closes the file corresponding to the active window and possible related windows. When closing a database file that has not been saved previously, a dialog box appears with a warning.

# File - Print (Ctrl+P)

Prints the contents of the active network view with a preset format. The image is bordered and labeled with the name and description of the project. The button *Properties* of the command dialog accesses the standard printed driver setup.

**TIP:** Although this command works fine, it is not flexible in terms of layout. It is preferable to *Edit-Copy* the Network View and then paste it into another program with good layout options, such as MS-Word or PowerPoint.

## File - Exit (Alt+F4)

This option closes all files and windows, and exits the Tranus User Shell. If un-saved database files are open, a dialog box will appear with a warning message.

### **Shortcuts**

The following shortcut buttons related to the File menu are provided:

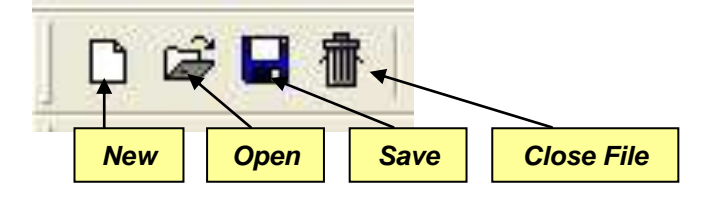

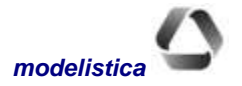

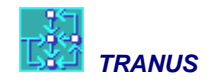

# Edit Menu

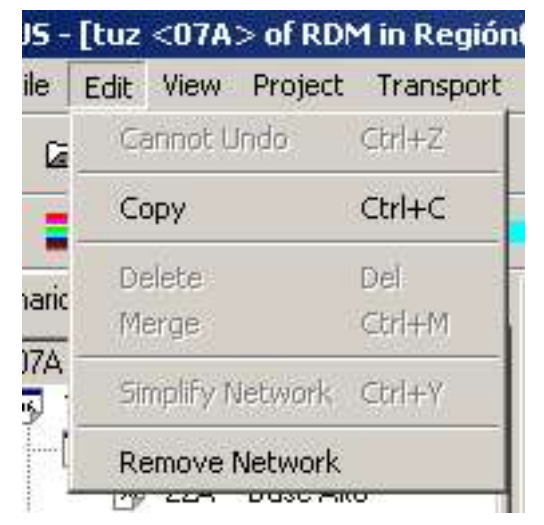

Six commands are available in this menu: *Undo, Copy, Delete, Merge, Simplify Network* and *Remove Network*. These commands are described below. They are available when the active window belongs to a database file (extension .tuz). Output files cannot be edited, but the Copy command remains active.

### Edit - Undo

The Undo command provides one of the several ways to undo editions to the database. The first level of undo is provided by the *Cancel* button in all edit dialogs, which ignores the last changes made to the specific entity been edited. After selecting OK in any edit dialog, an additional *Cancel* button is provided in the command dialog, which reverses the changes made to all entities

since the command was selected. If *OK* is again selected, the *Undo* command of the *Edit Menu* performs the same action: remove all changes made with the last command executed. Unlimited levels of *Undo* are possible until the *Save* command is executed. Finally, the *File-Close* or *File-Exit* commands may ignore the editions made in the entire working session after the last save.

The *Remove Version* button present in many dialog boxes, provides a special undo feature. This button removes all the changes made to the selected scenario. The values of the parameters revert to those of the previous node in the scenario tree.

When no changes have been made to the database, the Save command displays as *Cannot Undo*, to indicate that there are no actions to undo. The following shortcut button is available:

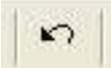

# Edit - Copy

The *Copy* command applies to the active network view. The network view with all the settings and characteristics are copied to the clipboard and may be pasted to any other Windows application for presentation or reporting.

If a rectangular section of the active view is selected by dragging the mouse, only that section of the view is copied. The image may be pasted to any other Windows application, such as a word processor or a presentation program. The image is a vector image or picture (default).

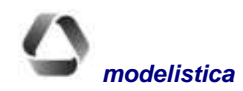

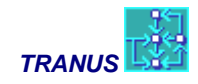

## Edit - Delete (nodes or links)

The *Delete* command acts on a selected node, a polynode, or link. The command is not available when there is no selection.

Deleting a polynode 'simplifies' the link, since if the polynode was describing a curve, that part of the link will become a straight line. Deleting a node also deletes all links connected to it. When a link is deleted, the origin and destination nodes remain in the network. Care should be taken to avoid disconnecting transit routes when deleting links. Any mistake may be corrected with the Edit-Undo command. The shortcut to this command is the keyboard key *Delete*.

## Edit - Merge (nodes, links or routes) (Ctrl+M)

The *Merge* command only acts on a selected node or link. The command is not available when there is no selection. *Merge* is a useful command for simplifying networks. TUS applies some criteria when merging. Some practice is required to control the results of the action.

### **Merge links**

To **merge two links** the common node between them must be selected. The selected node should not have other links connected to it. If several links are connected to the selected node, this command is ignored. When executed, the *Merge* command deletes the node and merges the two links into one. The length of the resulting link will be the sum of the distances of the merged links; the link type will be that of the longest of the merged links. The resulting capacity will be the smallest of the merged links (the bottle-neck). These values can be edited later at will by double clicking the resulting link. The Undo command reverts the action. This command does not act on polynodes, since *Edit-Delete* serves this purpose.

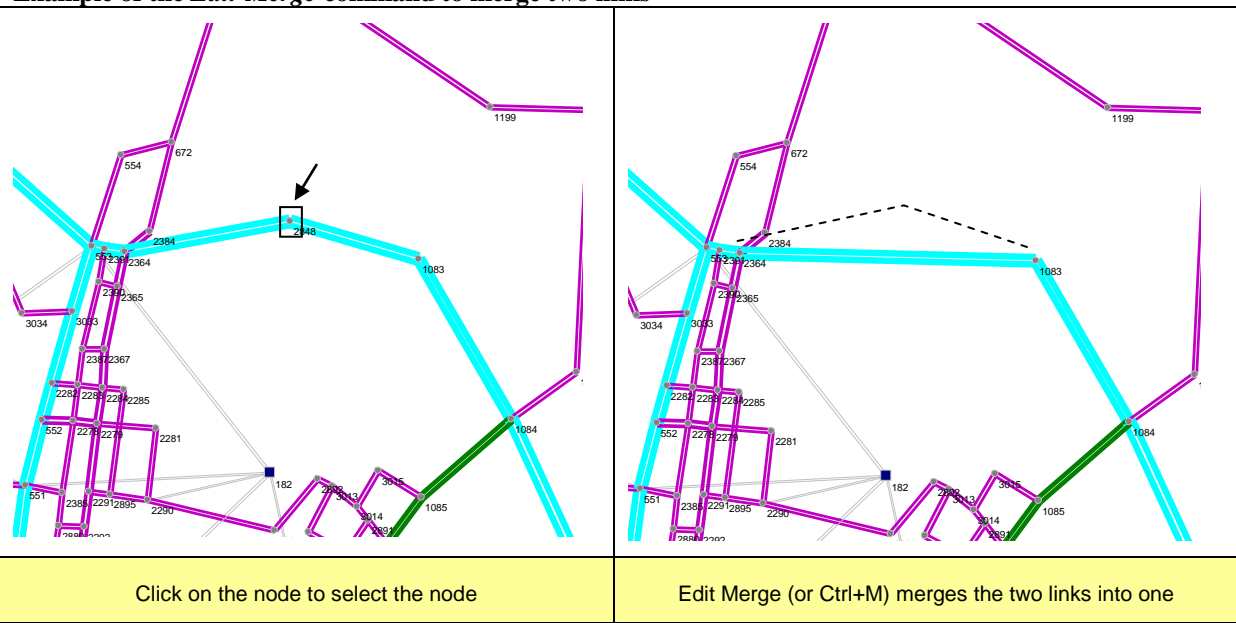

Example of the *Edit-Merge* command to merge two links

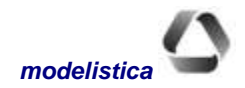

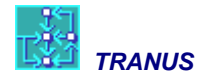

### **Merging Nodes**

To merge two nodes select the common link between them. Any number of links may be connected to the origin or destination nodes of the selected link. When the Merge command is executed, the selected link is deleted and its origin and destination nodes are merged into one. All links previously connected to the origin or destination nodes of the deleted link will be connected to the resulting merged node. The resulting node will have the position of the destination node of the selected link (in traffic direction). When selecting a two way link, make sure to click on the side (direction) in which the nodes are to be merged. The distance of the deleted link will be added to all links previously connected to its origin node. All other variables of these links will remain unchanged. Note that both directions of a two way link will be deleted when merging nodes. The position of the merged node can be changed by dragging it. The modified distances can be edited by double clicking the links. The Undo command reverts the action.

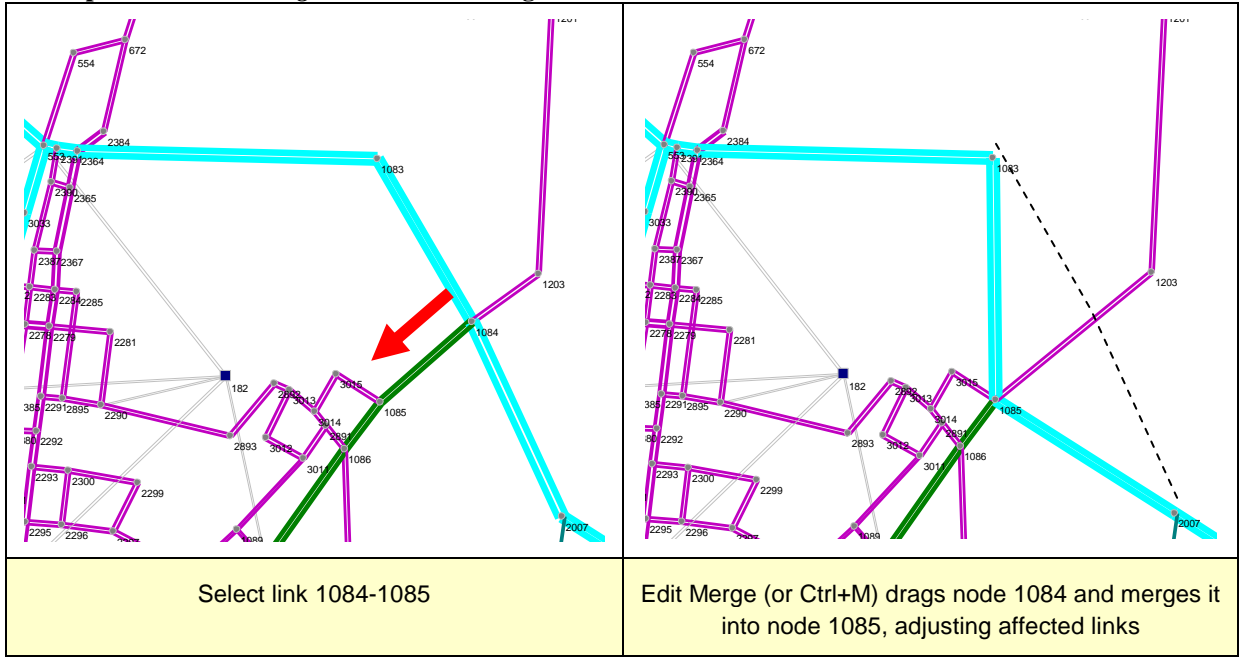

Example of the *Edit-Merge* command to merge two nodes

### **Merging routes**

Merging two or more routes can be very useful to simplify networks. It may be the case that there are many routes that are very similar. This facility works very well together with the command *View-Similar Routes* that automatically finds similar routes (see later below). Both *Merge* and *Find similar Routes* work on routes of the same operator. For example, it is not possible to merge a bus route with a metro route.

The following procedure is used to merge two or more routes: select two or more routes from the list in the Routes Network View-Colors using Ctrl+Click, or Shift+Click if the list is continuous. Then select Edit-Merge or Ctrl+M. The selected routes will be merged into one, adding the corresponding frequencies and itinerary. After merging Undo may be used to bring back the routes as they were before if the result was not satisfactory. It is also possible to edit the resulting route in several ways. The following figure shows an example of the *Merge-Routes* facility. Note that when routes are merged, strange topologies may result, like the Y-shaped form in the example. TRANUS does not have a problem with such topologies, but the model user may choose to correct them.

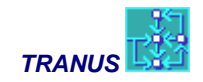

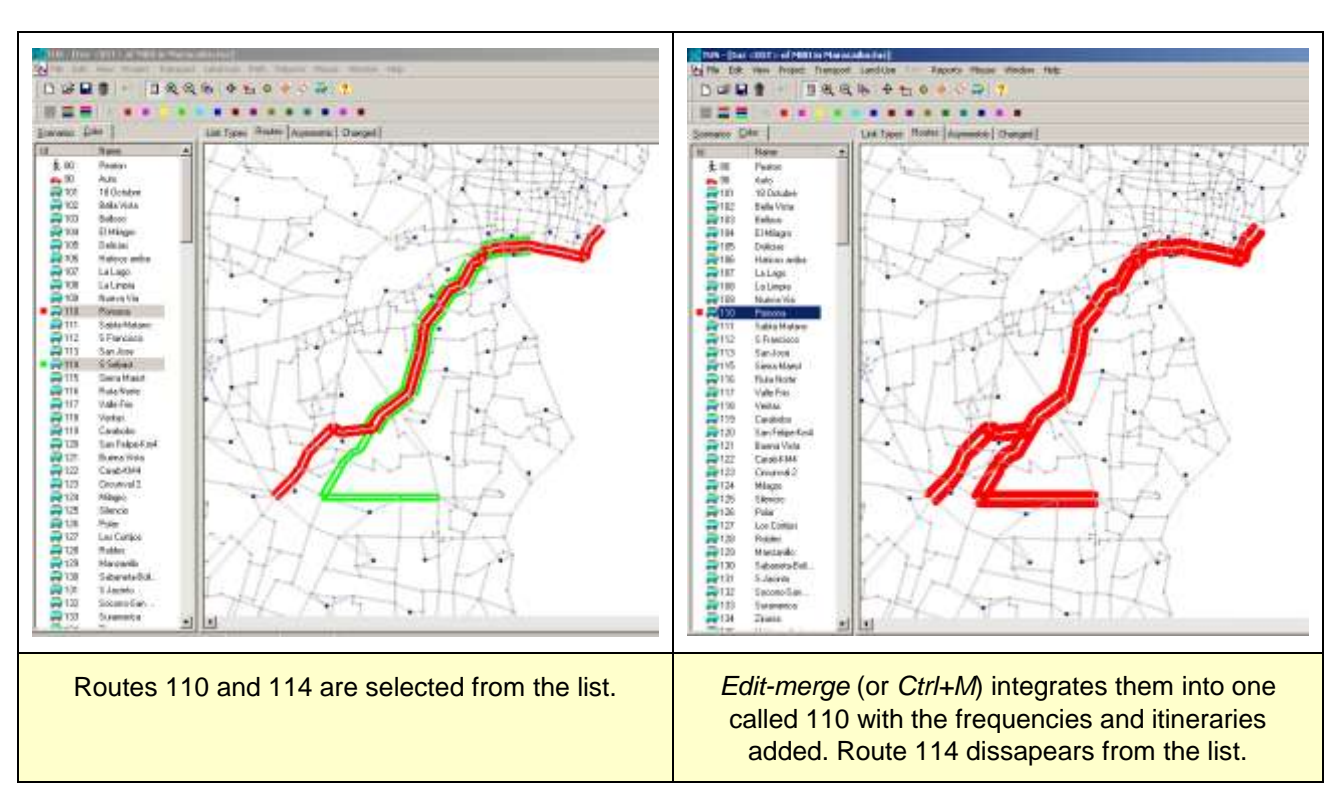

#### Example of the Edit-Merge command to integrate one or more routes

# **Simplify Network**

This command is used to simplify networks, transforming unnecessary nodes into polynodes, thus reducing the number of links and computing times, without any loss in detail. For this command to be active, an area in the network must be selected with *Click-and-drag*. Then select command *Edit-Simplify Network*. The procedure also eliminates links that are not connected to anything in all scenarios.

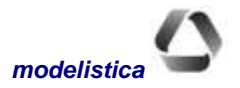

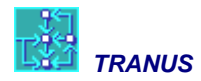

#### Example of simplifying a network with command Edit-Simplify Network

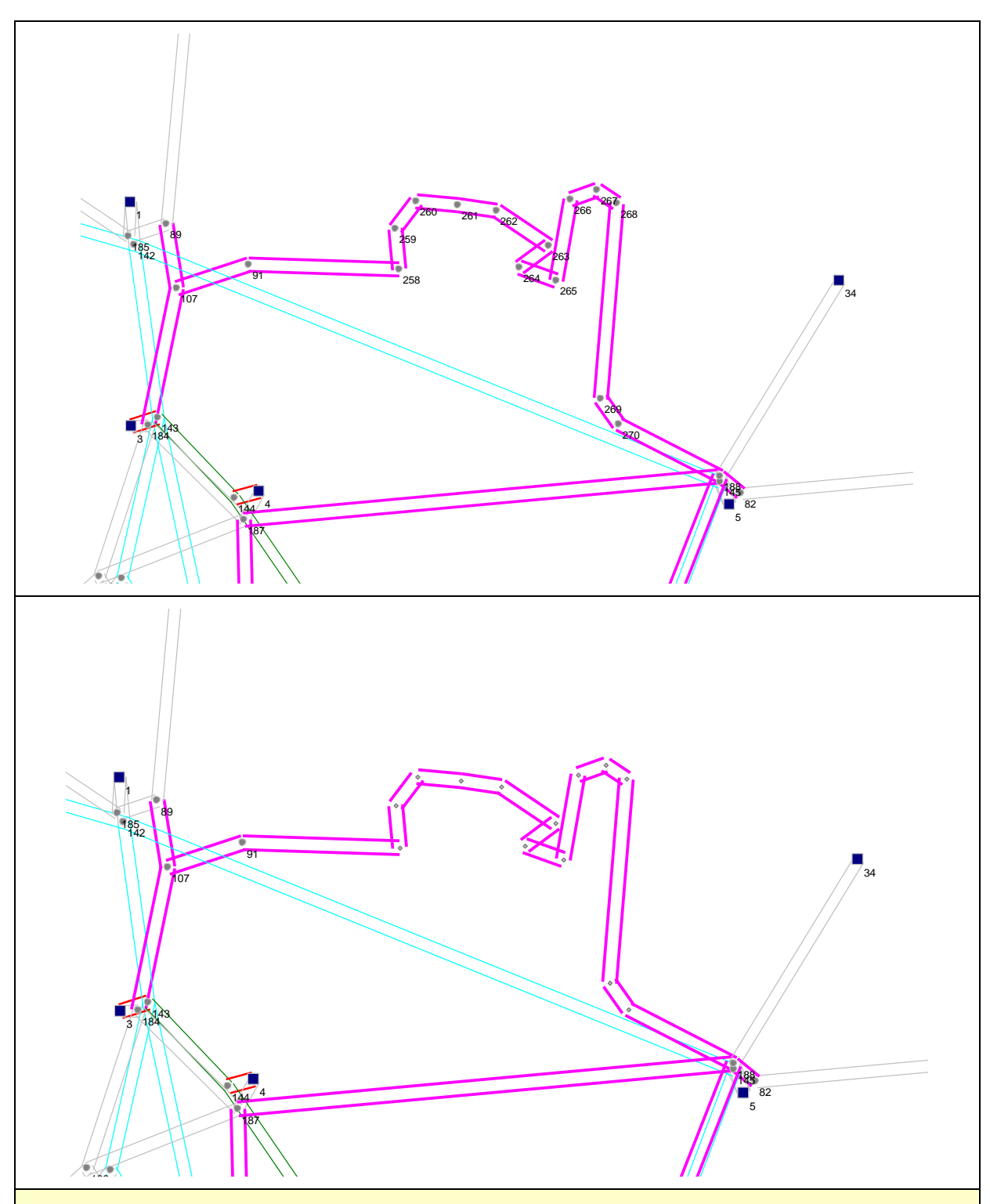

The top figure shows an area that was selected. The bottom figure shows the result of applying *Edit-Simplify Network*, so that nodes 258 to 270 have been turned into polynodes. Now there is only one link between 91 and 183.

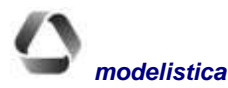

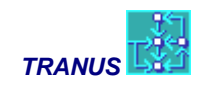

### Edit - Remove Network

This command completely removes the network form the database. All other definitions of the project and data remain untouched. This command is useful in specific situations when mayor changes need to be done to the network. For instance, it may be that a first stage of a project has been made with a simplified network and a new stage requires a more detailed one available from a GIS or other source. Without losing the definitions and basic information of the project, this command removes the old network and allows for the import of a new one, avoiding lots of editing to accomplish the same purpose. Zone centroids are not removed, since zones may have a lot of associated information such as trips, households, land use, etc.

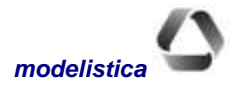

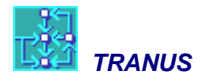

# View Menu

| View | Project     | Transport | Land-Use |
|------|-------------|-----------|----------|
| Op   | tions       |           |          |
| All  |             |           | Ctrl+A   |
| Re   | fresh       |           | F9       |
| Fin  | d Node      |           | Ctrl+F   |
| Ein  | id Link     | Ctrl+G    |          |
| Sin  | nilar Route | s         |          |
| Zo   | om In       |           | F8       |
| Zo   | om Out      |           | F7       |
| Sh   | ow/Hide L   | eft Pane  | Ctrl+L   |
| Ba   | ckground I  | Files     |          |

The commands in this menu control the display options of the active Network View. Whenever a new window is opened, all options are set to those of the previous occasion in which this window was opened. If a network view is opened for the first time, default settings are adopted.

Previous or default options may be changed with the *View Menu*. Each Network View may have different settings of colors, scale and other view elements. *Cascade* and *Tile* commands are provided to arrange the different Network Views in the main TUS window. The system 'remembers' the settings assigned to each network view and applies them the next time the same window is opened.

# **View - Options**

Commands in this menu control the form in which the network is displayed and customize the representation of links, nodes and labels. The *View-Options* dialog box contains three main sections, separated with tabs: *Nodes*, *Links* and *General*.

| ٠                    | •                |              |   |
|----------------------|------------------|--------------|---|
| abel W/th<br>Numbers | C Both           |              |   |
| Names                | 100 <b>T</b> ext |              |   |
| abels <u>Q</u> n     |                  |              |   |
| <sup>™</sup> None    | C Selected Nodes |              |   |
| ∼ <u>Z</u> ones      | Al Nodes         |              |   |
| nt                   | <u>S</u> ize:    |              |   |
| rial                 | • 8              | • B /        |   |
| nt<br>ial            | <u>Size:</u>     | • <u>B /</u> | 1 |

### Nodes Tab

### Node <u>S</u>ize

This scale modifies the diameter of the nodes. When editing the network view with the mouse, it may be convenient to increase the diameter to easily click and drag the nodes. Zone centroids are represented as squares in the graph and external zones are colored red. Normal nodes are represented as gray circles.

### Label With

Nodes may be labeled with numbers, names, or both. Select the appropriate option. Polynodes do not have labels.

### Labels On

Acts in combination with *Label With*. All nodes may be labeled or zones only. The first option may be useful in a zoom to

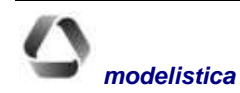

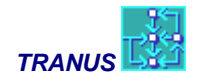

display detailed areas of the network, but in broader views labels on all nodes may be obstructive. TUS will assign to the nodes the type of label defined in Label With.

#### Label Selected Nodes

Assigns labels to nodes by clicking on them. The *Label Icon* of the Task Bar activates this option. TUS will assign to the nodes the type of label indicated in *Label With*.

#### Font

Presents a standard Windows dialog box to set font type, style, size and color to apply when labeling nodes.

### Links Tab

| View Options                                                                                                    | ×    |
|----------------------------------------------------------------------------------------------------|------|
| 🔍 <u>N</u> odes 🔤 Links 🗞 <u>G</u> eneral                                                                                           |      |
| Link <u>W</u> idth: 1<br>Width <u>Factor</u> : 400<br>Separation:<br>✓ Show where routes do not stop<br>☐ <u>H</u> ide grayed links |      |
| Label links with:<br>Font Size:<br>Arial V 8 V B /<br>Arial                                                                         |      |
| 🗸 OK 🔀 Cano                                                                                                    | el : |

#### Link Width

Modifies the width of colored links in the active network view. Links without color are deactivated. In some views the thickness of the link depends on the width factor (described below). It shows relative magnitudes of variables, such as Volume or Vehicles. Other network views do not relate to magnitudes, such as Routes, Asymmetric, Level of Service and Changes. Link width may be used for two purposes:

- To emphasize the graphic magnitudes dependent on the width factor
- To assign the desired width to links in network views that don't relate to magnitudes.

#### **Width Factor**

A value that divides the variable that is being displayed to control the link width in the network view. If the view

corresponds to a data file (\*.TUZ) or a Path file (\*.POS), this command only has effect on the Link Types and Routes views. The width of each link in the graph will be proportional to the capacity of the link or the capacity of routes divided by the width factor. This is particularly useful to check the network data and the hierarchy of the network. In all other network views (Asymmetric, Changed, Level of Service and Path) the link width should be modified with the *Link Width* command described above.

If the graph corresponds to a results file (\*.T3S) this command has effect on all windows related to traffic assignment. The width of each link will be proportional to the magnitude of traffic divided by the width factor in the following windows: *Equiv Veh*, *Total Veh* and *Volume*. In the window *Vol/Cap* the width of each link reflects the magnitude of that relation divided by the width factor.

#### Separation

Modifies the gap between arcs in two way links. Move the ruler to emphasize the difference in volume or capacity in each direction of the link.

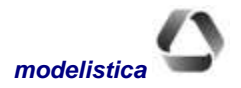

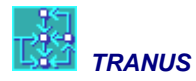

### Hide grayed links

This option hides all un-selected links, or links that have not been assigned to a color. Particularly useful when a background map is displayed (see later below) and links that have not been selected are wanted out of the way.

#### Label Links With

Presents a pull-down list to select among several attributes:

- (nothing)
- Id (identification number of the link)
- Capacity
- Delay
- Description
- Equivalent vehicles (\*)
- Length
- Name
- Service Level (\*)
- Speed
- Total vehicles (\*)

Choose an option to display labels over links. Link labels are displayed only if there is enough space. When the view is zoomed-in, more link labels appear. If the value is the same in one direction and the other, only one value is displayed. Attributes with (\*) are only meaningful if the file being displayed corresponds to results. If a database file (TUZ) is displayed, no values are presented. In the case of speed, if a database file is displayed, the free-flow speed is presented; if a results file is being displayed, speed will correspond to the congested speed after assignment.

#### Font

Presents a standard Windows dialog box to set font type, style, size and color that will apply when labeling links.

### **General** Tab

Presents a single value called *Scale* that determines the scale at which the network view is being displayed. Particularly useful when several network views are required at exactly the same scale.

# View All (Ctrl+A)

This command zooms the active network view so that the whole extent of the network is displayed. It is common to use this command to see all the study area and then select (by dragging with the mouse) a rectangle of interest and zoom in, or find a node with View-Find Node and then zoom in.

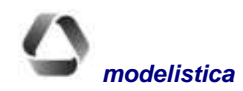

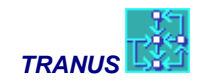

# View Refresh (F9)

Some operations like scroll or zoom may litter the screen with lines or simply distort the view, especially when using a PC with limited graphic memory. This command redraws the network view. Alternatively click on the Redraw icon in the tool bar.

# View Find Node (Ctrl+F)

Locates a specific node in the network view. The command displays a pull-down list of nodes. Selecting one node from the list, moves the network view to place the target node in the center of the window, highlighted with a blue square. Typing the node number in the pull-down list provides a fast search procedure.

# View Find Link (Ctrl+G)

Locates a specific link in the network view. The command displays a pull-down list of links with their corresponding Id numbers. Selecting one link from the list moves the network view to place the target link in the center of the window, highlighted with a blue line. Typing the Id number in the pull-down list provides a fast search procedure.

## **View Find similar routes**

This command is used to find similar routes to a specified target route. It is particularly useful to simplify a network, reducing the number of routes. The network view must correspond to the Routes view. Preferably set all colors to gray. In colors, select a specific route from the list, and then choose the command *View-Find similar routes*. The network view will show the results of the search with the target route in red and the rest of the routes with random colors. See the example below. The search procedure will look for routes of the same operator as the target and that share the same links up to a specified percentage. The percentage is specified in *Project-Options* as a *Route Similarity Factor*. For example, specifying 80% means that the search procedure will look for all routes of the same operator as the target and that share at least 80% of link lengths. Note that link lengths are taken into account. Once all similar routes have been found, you may apply *Edit-Merge* (or *Ctrl+M*) to turn all similar routes into one, adding frequencies.

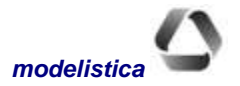

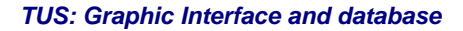

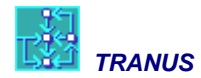

#### Example of the result of the Find Similar Routes command

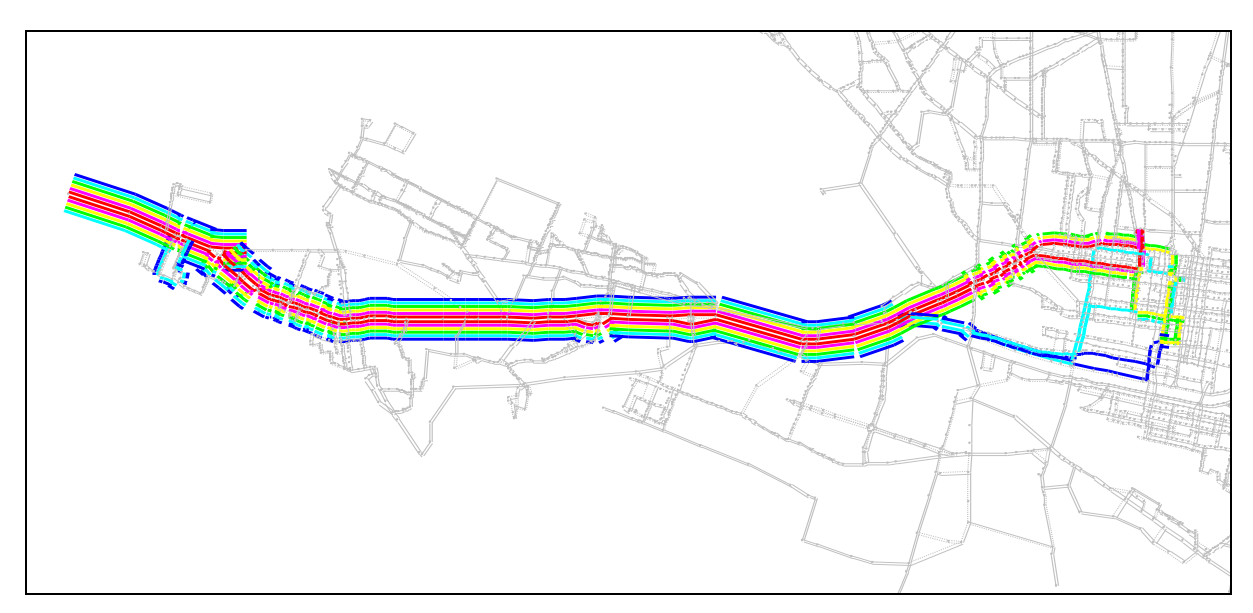

The target route is displayed in red and all similar routes are assigned random colors.

# View Zoom Out, Zoom In (F7 - F8)

These commands cause the graph in the active window to be reduced or enlarged in scale by one step. These options may be selected directly with the Zoom In/Out icons of the tool bar.

### **View Show/Hide Left Panel**

Opens or closes the left panel of the window to leave more space for the network view. A shortcut icon is provided in the tool bar.

| Visidadoja                                                                    |                                    |
|-------------------------------------------------------------------------------|------------------------------------|
| Zonas utm.d                                                                   |                                    |
|                                                                               |                                    |
| -                                                                             |                                    |
|                                                                               |                                    |
| êdd                                                                           | Rgmove                             |
| Add                                                                           | Rgmove                             |
| édd<br>Properties<br>Party CNBarcelon<br>Color                                | Pgmove                             |
| édd<br><u>P</u> roperties<br>Party: C.V.Barcelon<br><u>C</u> olor: <b>Red</b> | Bgmove<br>aPLC'Modelo\zonas um.def |

modelistica

### **View - Background Files**

Opens one or several digital maps in DXF files and puts them as a background to the network views as layers. Each layer may be moved up or down and a different color may be assigned. This feature may be useful to add background context to the network views, such as rivers, coastlines, lakes, roads, and so on. It is particularly useful when coding a network: a detailed street map with geographical coordinates may be put as a background and the powerful network editing tools used to code the network on top. For

#### TUS: Graphic Interface and database

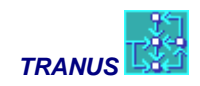

this it is important that the DXF file has the correct coordinate system.

This command opens a window with Add and Remove buttons to add or remove layers. When the *Add* button is activated, a typical File-Open window pops up looking for DXF files. Up and down arrowheads are used to promote or demote individual layers. A pull-down box is used to assign colors to each layer. The *Remove* button removes a selected layer.

The examples that follow illustrate the potential of these facilities.

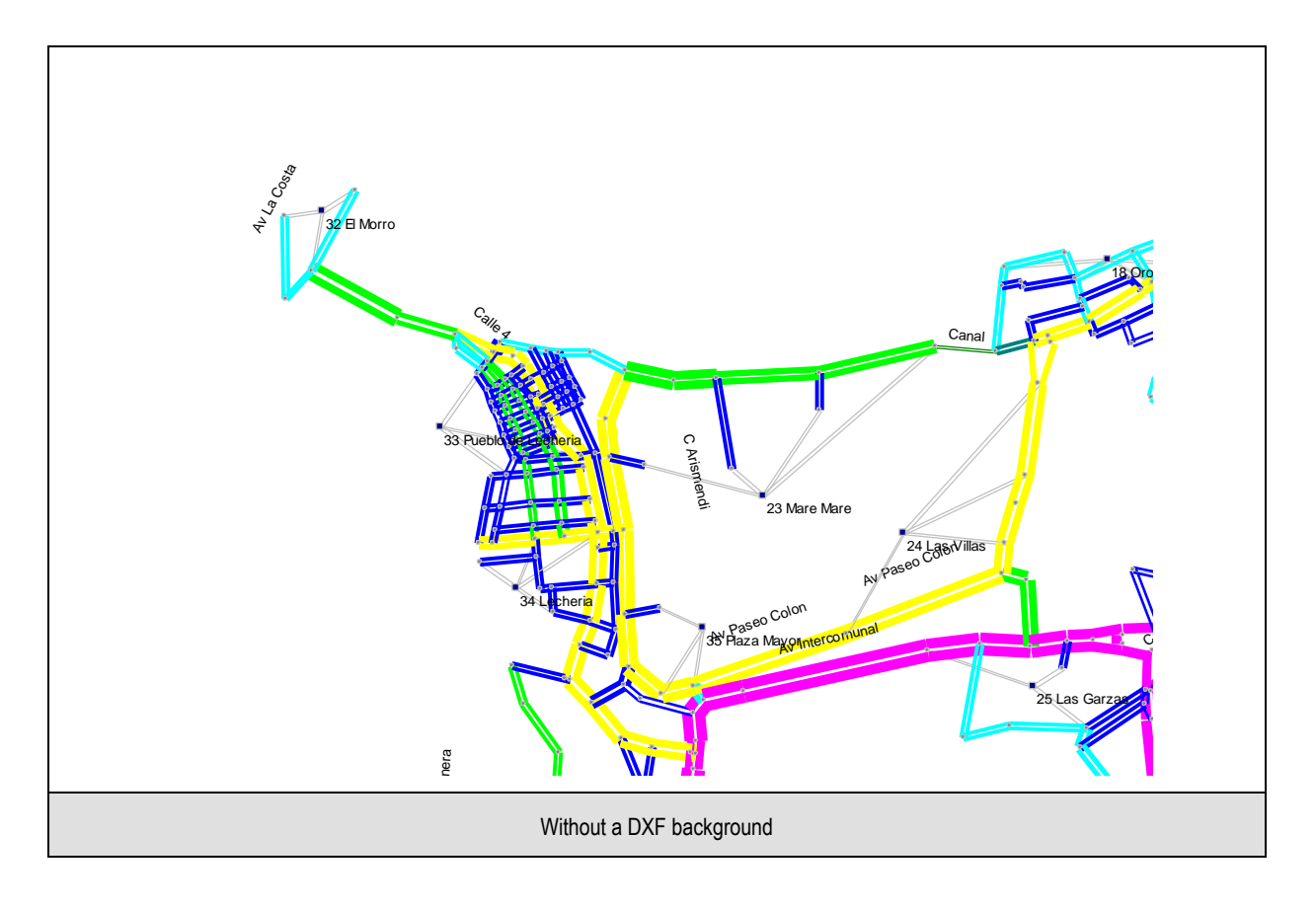

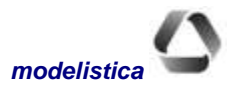

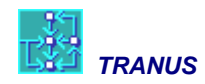

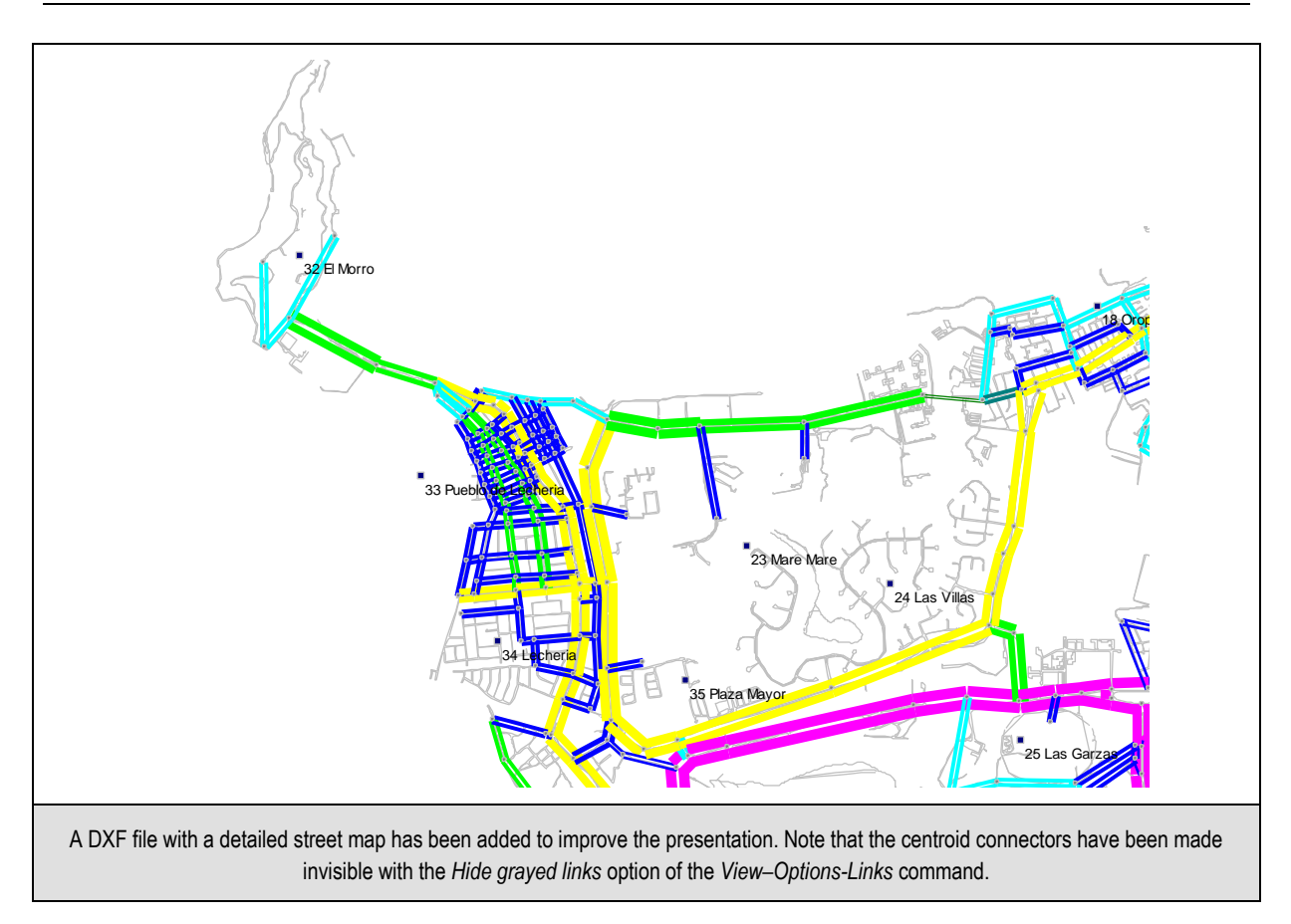

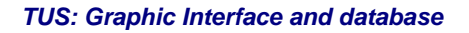

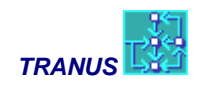

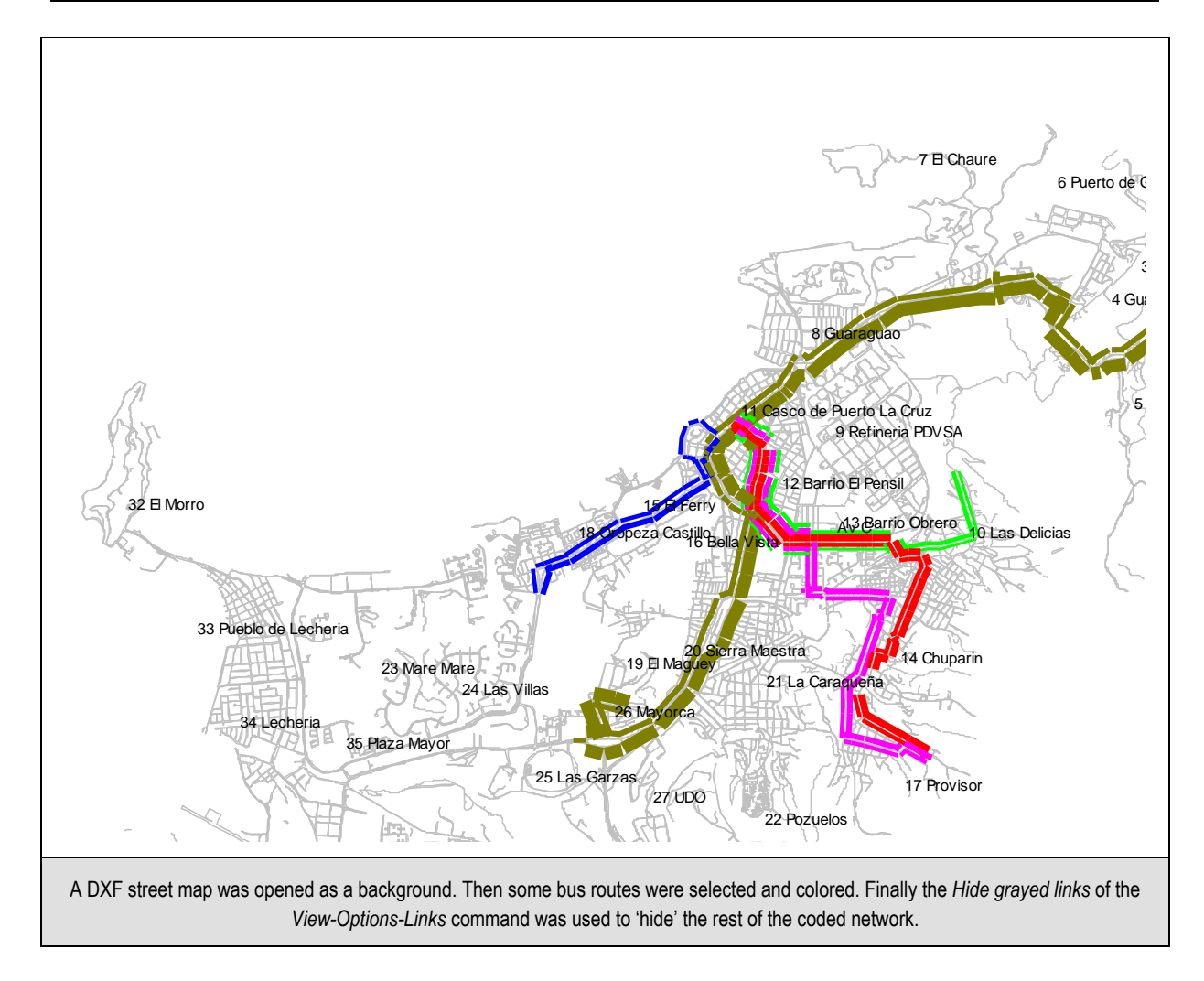

### Shortcut icons of the View Menu

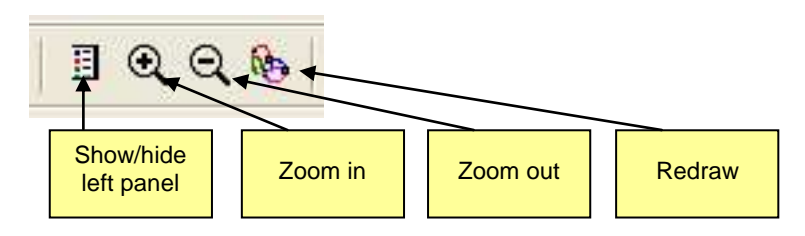

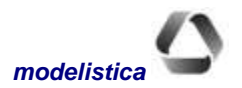

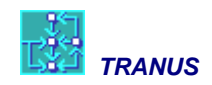

# **Network editing tools**

The toolbar provides a set of tools for the interactive edition of the network. The same tools may be selected from the *Mouse* menu. The following buttons are provided and described further below:

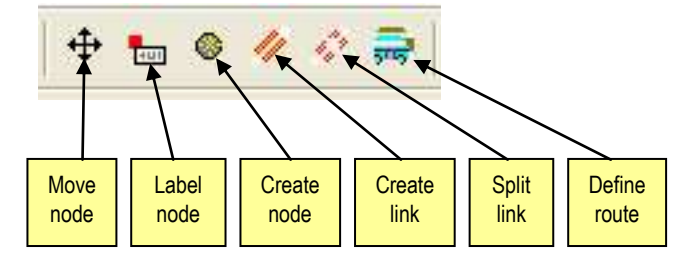

#### Move Nodes

With this button, the cursor or pointer looks like a cross-hair and is enabled to move nodes by clicking and dragging them around. All links related to the node are adjusted and dragged along accordingly, **but link lengths are not modified**. This is useful to move nodes away from a congested area and gain clarity. Later on, the length of links may be changed individually (*Transport-Links* command) or globally (*Project-Options* command).

#### Label Nodes

The command *View-Options-Nodes* provides facilities to label nodes with Id numbers, names or both. Labels may be put on zones only, on all nodes or on 'selected' nodes. The function of the Label Nodes button is to select which nodes are labeled in the network view, provided that the Selected Nodes of the *View-Options-Nodes* option is active. In this mode, the pointer shows a small label. Clicking on a node selects it for labeling.

#### **Create Nodes**

The pointer looks like a circle. Clicking on any point opens the *Nodes Edit* dialog, showing a default Id number assigned to the new node (last Id + 1), and the coordinates of the point. The Id number may be changed (avoid repeated Id numbers) and a name and description may be added to the node. Use *Ctrl+Create Node* to add a new zone with an Id number and name, and specify if it is internal or external zone.

Note that most network views don't show nodes that are not used (i.e. with no links associated to it) in the scenario being displayed. Only the Changed view displays all nodes. Consequently use this view when creating new nodes.

The command *Create Nodes* does not create polynodes. For this purpose use the *Split Link* command described further below.

#### **Create Links**

Used to create a new link between two existing nodes. The pointer looks like a bar when positioned over a node. Select the origin node and drag the pointer to a destination node. The *Links Edit* dialog opens, showing the origin-destination of the new link created as a two-way link by default. This condition may be changed and the

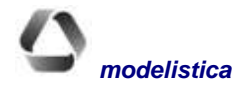

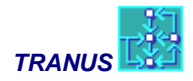

remaining data assigned (length, capacity, link type). By default the length of the link is calculated from the nodes coordinates, assuming a straight line.

#### **Split Links**

Double clicking on a link in this mode divides it into two halves. The *Nodes Edit* dialog opens showing a default number Id for the new node created and its coordinates. This Id number may be changed, and a name and description may be added. Each half link will have the following characteristics:

- half the length of the original
- same link type as the original
- same capacity as the original
- same routes as the original
- same name and description

Note that links are split for the active scenario and its dependents down the scenario tree, with the new links with the condition *Used* and the original link as *Not Used*. For all other scenarios, the original link remains as *Used* and the new couple of links as *Not Used*.

Use this mouse mode to create intermediate nodes to describe a curve in more detail. Then select a node and use *Edit-Simplify Network* to turn it into a polynode. You may select many nodes by using click-and-drag.

#### **Define Routes**

This pointer mode is only available in the *Routes* tab. To assign a route to a link, first select the scenario from the tree, then select a route from the list in the *Color* tab of the left panel, and select the *Define Route* button. The route is assigned to a link by clicking on the link. The following rules apply:

- The selected route may be assigned to many links with subsequent clicks until the *Define Route* button is deactivated.
- The *Undo* command of the *Edit Menu* (or the *Undo* button) reverts all assignments made since the *Define Route* button was selected.
- If the selected route had not been assigned to the link, this button assigns the route and declares it as *Passes and Stops* (see command *Transport-Route*)
- If the route had been previously assigned to the link and is either in the condition *Passes and Stops* or *Passes Only*, this button will declare it as *Cannot Pass* for the current scenario and its dependents.
- The route will be assigned in the direction in which the mouse-click was made. If the route passes both ways, click both ways.

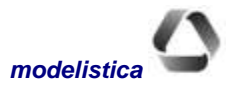

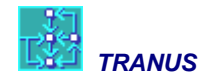

# Data menus: (Project, Transport and Land Use)

Three menus are used to view, create and edit data: *Project, Transport* and *Land Use*. All commands in these menus operate in a similar way and present the same buttons and tools. This section explains the way in which data editing boxes are used in general.

Data menus may have one of two conditions. If the active file corresponds to a project database (extension .tuz) data may be created and edited for any scenario in the project. If the active file corresponds to model results (extensions .POS or .T3S), these commands are used to view the data for the corresponding scenario only, but data cannot be changed.

Most of these commands operate in a similar way. A main dialog is presented first, with a list of entities in a right panel and the scenario tree in the left panel. If the active file is the database, any scenario may be selected and the list to the right changes accordingly. If the active file corresponds to model results, the scenario tree is still shown but moving to other scenarios is not allowed.

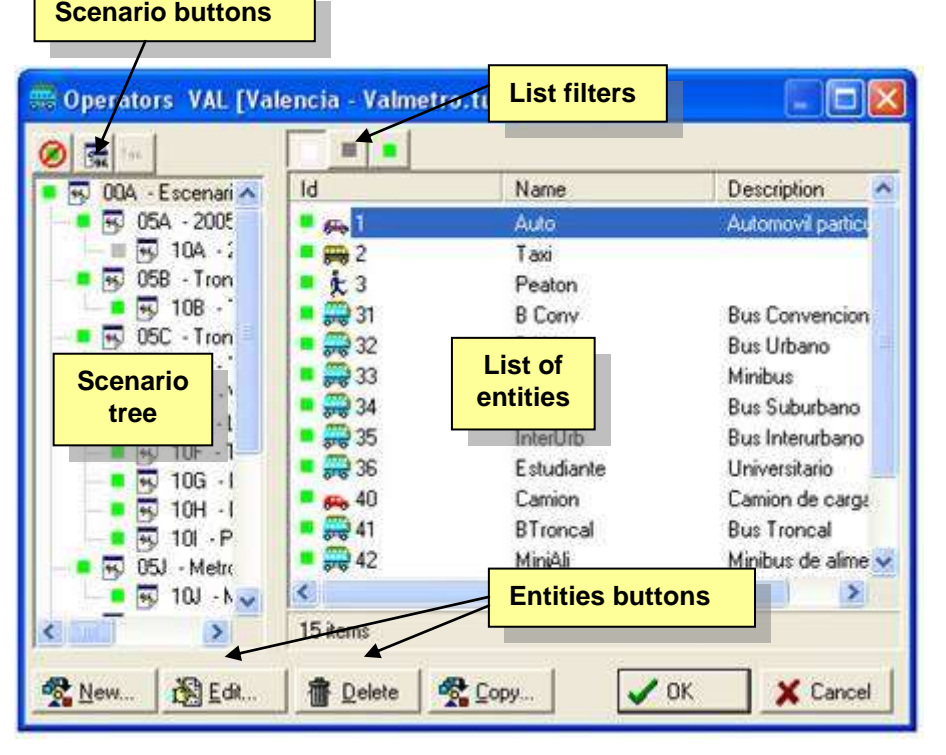

# **Entities Buttons**

As shown in the figure, the main dialog box has several buttons around the two panels. OK and Cancel accept or discard possible changes made to any of the entities in the list. New and Edit are used to create new entities or edit а previously selected entity from the list. The Delete button completely removes the entity from the database (use with caution). Most dialogs also include a Copy button, to be used when a new entity is to be added to the list with similar characteristics to a previously

selected entity. The latter is particularly useful for complex entities such as a bus route that includes a sequence of links. If a new route is to be added with an itinerary similar to an already defined route, the *Copy* button may be used to create an identical route and then edit the changes.

The dialog boxes that pop-up when an entity is edited or created also contain *OK* and *Cancel* buttons. Some dialogs have an additional button to open related objects to which the entity is related. For example the *Route* dialog has a button *Operator*, that in turn opens the dialog of the operator the route belongs to. In turn the

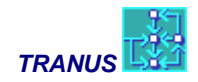

*Operator* box has a button *Mode* that opens the mode box to which the operator belongs to, and so on, following a logical chain.

# **New** entities

If no entities have been defined, the main dialog box is empty. The *New* button creates new entities and adds them to the list. The button opens the corresponding dialog with fields of data to fill in. Once data has been introduced, the *OK* button returns to the main dialog box to create more entities or to edit existing ones.

# Edit data

To edit data related to an entity, select the entity from the list and press the *Edit* button, or double-click the entity in the list. The corresponding dialog opens and displays the data. Modify any value and use the *OK* or *Cancel* buttons to return to the main dialog window.

All data dialogs have a Left Panel with the scenario tree. Navigating the scenario tree displays the data on the Right Panel. A gray square indicates if the node in the scenario tree has no changes with respect to the scenario it depends from. The square turns green if there are changes. Similarly, values in the Right Panel are presented in gray font if they do not represent changes with respect to the previous node in the scenario tree, and in green font if they do. All data is subject to a permanent validation, such that if an inconsistency or omission is found, the font turns red and the corresponding square in the scenario tree also turns red. Positioning the cursor over the offending value displays a bubble with a short sentence describing the nature of the offence.

When the active file corresponds to model results, the Edit button changes to View, since values cannot be edited.

### Views in the main dialog

The Right Panel shows a list of the entities that have already been defined. Pressing the right button of the mouse displays a small box called *View By* with two options: *List* and *Details*. The first option shows the list with Id numbers only so that a large number of entities may be accommodated. The second option (default) displays the Id number, name and description.

# **List Filters**

The main dialog box has three buttons to filter the entities in the list:

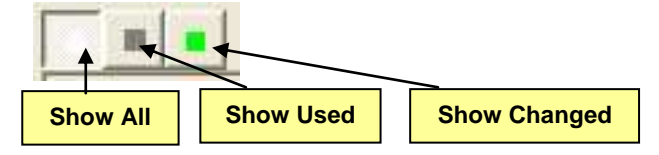

*Show All* (default) indicates that no filter is being applied, that is, the list includes all entities. To the left of each entity in the list a square may be gray, green or invisible:

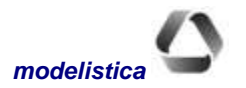

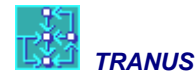

**Gray**: the entity is used in the active scenario and all its data remains unchanged with respect to the previous scenario up the tree

Green: the entity is used in the active scenario and some of its data has been changed with respect to the previous scenario up the tree

Invisible: the entity is not used in this scenario

When the Show All filter is selected, all entities are in the list, with gray, green or invisible squares.

When the Show Used filter is selected, only entities used in this scenario are listed, whether gray or green.

When the *Show Changed* filter is on, the list only includes entities that have some change in the current scenario, that is, only those with a green square. The list may be empty. In the base or root scenario all entities are either green (modified) or not used.

### Searching for an entity in the list

TUS provides a search engine to look for a specific item in a list. Select any item in the list and type the Id number of the entity being searched for. Particularly useful when there are long lists, such as nodes or links. May require a bit of practice.

### **Undo functions**

An important feature of TUS is that there are several ways to undo the edits made to the database in a work session. The first one is the *Cancel* button in all edit dialogs, which discards any changes made to a specific entity being edited. A second *Cancel* button in the main dialog box that discards all possible changes made to all entities since dialog was opened. The third one, is the *Undo* command in the *Edit Menu* (or button) with unlimited levels, that sequentially undoes each command executed by the user, from the last to the first since the last *Save*. The *Cancel* command on the *File-Save Menu* discards all the edits performed in the work session after the last *Save*. The same action occurs wit the *Exit* command, which prompts the user to save the changes.

### **Scenario buttons**

Remove Version Copy Scenario Paste Scenario

Select a node in the Scenario Tree, and then:

Three additional buttons are provided to manage data along the Scenario Tree:

- The *Remove Version* button removes all changes made to the entity in the selected scenario. All values return to those of the previous scenario.
- The Copy Scenario button copies all changes in the selected scenario node to memory.

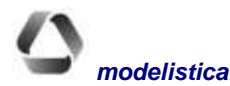

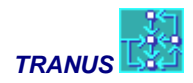

• The *Paste Scenario* button copies all changes stored in memory from a previous scenario node to the selected scenario node.

To copy all changes from a source scenario node to a destination node: select the source node; click *Copy Scenario*; select the destination node; click the *Paste Scenario* button. Alternatively select the source node and drag it on to the destination node.

If the above procedure is made when a single entity is being edited, only the changes for that specific entity and scenario node are copied, pasted or removed. If a whole list is active, all changes in the list are copied, pasted or removed. The highest level is the *Project-Options* menu where the indicated procedures will apply to a complete scenario node dataset.

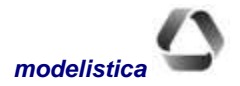

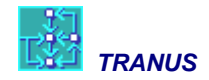

# **Project Menu**

| Project | Transport     | Land-Use | Path    | Mouse |
|---------|---------------|----------|---------|-------|
| Proje   | ct Options    |          |         |       |
| Zone    | s             |          |         |       |
| Valida  | ate           |          |         |       |
| Gene    | rate Input Fi | iles     |         |       |
| Gene    | rate Single S | icenario |         |       |
| Gene    | rate Single F | ile      |         | •     |
| Expo    | rt Network    | 9        |         |       |
| Impo    | rt Network    |          |         |       |
| Expo    | rt to XML     | i.       | Ctrl+Al | t+X   |

This menu deals with project-wide data and commands. It is organized into four groups of commands.:

**Project Options.** Used to define and edit the Scenario Tree and to set a number of general options and parameters that apply both to land use and transport.

**Zones.** Used to define and edit zones. Before introducing any zone-related data, zones must be defined.

*Validate and Generation of Files.* Performs a number of checks to the data and presents a validation window listing possible errors or warnings. File Generation automatically generates the data files needed to run the Executable Programs.

*Export/Import Network.* Commands to export data from the TRANUS database to other transport or traffic models or to GIS databases, or to bring data from other applications into

TRANUS. A command is also provided to generate a complete XML version of the database.

# **Project - Options**

|                                                    | Definition       | 1000                        |                |
|----------------------------------------------------|------------------|-----------------------------|----------------|
| 91A - 1991 Base Year                               | Name             | IWH                         |                |
| CIA - 2001 Base Sce                                | Description      | Inner Moray Fith All-Day Of | T-Peak Month M |
| ST 06A - 2006 Do w                                 | Anthor           | Jon Shepheid                |                |
| H 16A - 20                                         | Coordinates T    | iansport Land Use           |                |
| - T 068 - 2006 BUCF                                | Coordinates ar   |                             |                |
| ☐ 118 - 2011 8 ☐ 168 - 20*                         | ⊂ <u>W</u> indow |                             |                |
| 受 218<br>同 06C - 2006 BUIC<br>同 11C - 2011 8       | Cagtesian I      | Geodesic, UTM)              |                |
| 16C - 20<br>17 21C                                 | Link length mut  | Niplier 0.001               |                |
| 岡 05D - 2006 8USI<br>岡 11D - 2011 8<br>岡 16D - 201 | Becalculate      | e link lengths              |                |
| C OF NEE , SING BUDY                               |                  |                             |                |

Used to define and edit the Scenario Tree and to set a number of general options and parameters that apply both to land use and transport. A general identification of the project is specified here, as well as some global parameters for the land use and transport models.

The *Definition* of the project includes the *Name*, a Description (optional) and an Author (optional). Only the first three characters of the Name are used by the programs to construct names of files, so that it is important to choose appropriate ones.

Three sections define the *Coordinates* system, some global *Transport* parameters and global *Land Use* parameters. These are described in sections below. The Left Panel shows the Scenario Tree and provides tools for defining, editing and copying scenarios.

#### **Coordinates Tab**

Here the program is told which coordinate system is being used, and the units link lengths are measured. This will affect the way in which the network is displayed and the way in which link lengths are calculated. The following options are provided: Windows or Cartesian (geodesic or UTM). Windows coordinates are hardly used, with the origin in the upper-left corner and the Y axle growing from top to bottom. Instead, with Cartesian

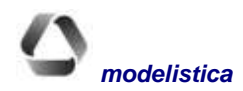

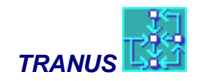

coordinates the X and Y axles growing from left to right, and bottom to top. Select this option when working with UTM coordinates.

#### **Link Length Multiplier**

When calculating link lengths from node coordinates, the given value is used as a multiplier for the length. This allows, for example, to have node coordinates in meters (UTM, for example) and link lengths in kilometers (x 0.001).

#### **Recalculate Link Lengths**

Recalculates all link lengths for the current scenario using the previous parameters.

### Transport Tab

Provides some project-wide parameters for the transport model.

#### **Iterations and Convergence**

The transport model will iterate until the convergence target is met, up to the maximum number of iterations. Convergence is evaluated as the maximum difference in assigned volumes and speeds between the current and previous iteration over all links in the network.

#### **Smoothing Factor**

At the end of each iteration the resulting values (speeds and waiting times) are averaged with those of the previous iteration. The smoothing factor parameter weights the values of the previous iteration to smooth convergence. The default value is 1.

#### **Route similarity factor**

This parameter is used to find similar routes to a target route. See the View - Find similar routes command.

#### Model

Two choice models are provided: logit or powit. Use this checkmark to select the one you want to use in the transport model.

### Land Use Tab

#### **Iterations and Convergence**

The land use model will iterate until the convergence target is met, up to the maximum number of iterations. Convergence is evaluated as the maximum difference in assigned production between the current and previous iteration over all zones.

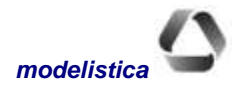
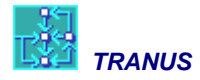

#### **Smoothing Factor**

At the end of each iteration the resulting values (production and prices) are averaged with those of the previous iteration. The smoothing factor parameter weights the values of the previous iteration to smooth convergence. The default value is 1.

#### Model

Two choice models are provided: logit or powit. Use this checkmark to select the one you want to use in the land use model.

#### **Zone Factor**

The transport model ignores intrazonal costs and disutilities. The land use model, however, requires these values to allocate production from demand zones. These are calculated as a proportion of the cost and disutility of the nearest zone, i.e., the zone with the least disutility. The *Zone Factor* is the proportion applied to get the internal cost and disutility for each zone. By default, the resulting value is applied to all zones, but individual values may be set with the *Zones* command of the *Project* menu.

#### **Scenarios**

A scenario is a combination between a year and a policy. Scenarios are organized in the form of a scenario tree, in which each element depends on a previous one. The root of the tree is the base scenario. Each scenario is uniquely defined with a three character Name. Usually the first two characters symbolize the year and the third character defines the policy (eg 93A, 05F, etc).

With an active window belonging to a data file, scenarios may be created or edited in the *Project-Options* command of the *Project Menu* with the following buttons located on top of the scenario tree:

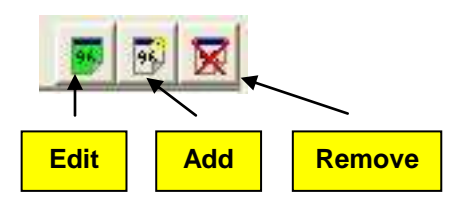

#### **Add Scenario**

This button is used to create a new scenario and to assign a three-letter code and name. A previous scenario must be assigned to each new scenario. The resulting outline of the tree is presented. Most dialogs of the Data Input Menus also display the scenario tree to select the scenario where editions have to be made. Data created or edited in a scenario are automatically copied to all dependent scenarios down the branches of the tree.

#### **Edit Scenario**

The name and description of the selected scenario may be edited but the assigned precedence (the previous scenario) cannot be changed. If a wrong precedence was defined, delete the scenario and create it again with the correct precedence.

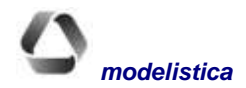

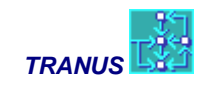

#### **Remove Scenario**

Selecting this button deletes the selected scenario from the tree. Dependent scenarios will also be deleted with all corresponding data. Previous scenarios will remain intact. If there is an accidental deletion use the Cancel button or Undo.

#### **Remove Version**

With this button all editions made to the selected scenario are removed. All variables and parameters will remain the same as the previous scenario in the tree. The Cancel button reverts the action.

#### **Copying Scenarios**

All data related to a specific scenario may be copied to another scenario. First create the new scenario and then copy the source scenario to the destination one. Click on the source scenario and the *Copy* button; select the destination scenario and the *Paste* button. Alternatively drag the source scenario and release the mouse button over the destination scenario. The destination scenario can then be modified at will.

## **Project - Zones**

| Zones VAL [Valenci                                                                                                    | a - Valmetro.tuz]                                                        |                                                                                                    |                                                                                                    |                                                    |         |        |
|----------------------------------------------------------------------------------------------------|--------------------------------------------------------------------------|----------------------------------------------------------------------------------------------------|----------------------------------------------------------------------------------------------------|----------------------------------------------------|---------|--------|
| Image: Second second second                   | Id<br>20<br>31<br>32<br>50<br>60<br>70<br>80<br>101<br>102<br>103<br>110 | Name<br>Bárbula<br>La Campiña / El Caf<br>Tarapio<br>Mañong<br>Trigal N<br>Trigal S<br>Definition<br>Lomas o<br>Guatap<br>Los Nist <u>N</u><br>Prebo/B <u>D</u> escrip<br>Camoru | X         -6.8001           -6.8020         -6.8017           -6.8017         -6.8017           AL         [Valence]           Id         20           ame         Bárbul.           ation         -6.801 | Y<br>1.02939<br>1.02672<br>1.02570<br>ia - Valmeti | ro.tuz] | - 0(   |
| OSJ - Metri     OSJ - Metri     OSK - Metri     OSK - Me | 120     131     132     132     76 items     Delete                      | San Bla<br>Los Col ⊠ Positio<br>Disea D Y Positio<br>Copy Internal C<br>Fac                                                                                                    | on [6.800"<br>on [1.0293<br>F Ex<br>ost [0.3<br>tor                                                                                                    | 134E7<br>93E7<br>(ternal                           | к. Х.   | Cancel |

The study area must be divided into zones, and these must be defined before any zonal data can be introduced. There are two types of zones: internal and external. The *Project-Zone* command is used to create or edit zones,

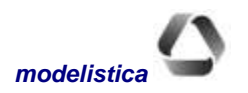

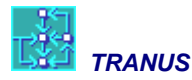

assign an Id number, a short name and a description, and geographical coordinates. The checkmark *External* defines the zone as external.

In the activity model, no production takes place in external zones. They are only used to simulate imports and exports. Also many applications use external zones to input exogenous trips into the transport model.

When a zone has been defined, the database automatically creates the corresponding node in the network. Nodes may be seen in the network view and with the *Nodes* command of the *Transport* menu.

Zones definitions, names and coordinates may be imported from a file. (See the section *Importing and Exporting Data*). Since zones are also nodes, the same procedure to import and export nodes is valid for zones.

## **Project - Validate**

The Validate command of the Project Menu performs an overall validation of data of a specific scenario, and opens a window with the list of errors or warnings found and a short definition of the problem. Selecting a message and the *Edit* button (or double-clicking the message) opens the corresponding dialog box where the problem should be corrected, highlighting the offending data in red. The scenario where the error was encountered will have a red square in the scenario tree on the left panel. Correcting the error returns to the validation list where the previous problem should have disappeared. Run the *Validate* procedure as many times as necessary until an empty window is generated with no messages in it.

## **Generation of input files**

Automatically generates the data files needed to run the Model Programs. Any change made to the data of a specific scenario means that the models must be run again in order to calculate the effects of such changes. Three optional commands are provided: *Generate Input Files*, *Generate Single Scenario* and *Generate Single File*. Note that if the menu  $Project \rightarrow Run$ , described below, is used, these commands are not necessary, since the *Run* command generates the files automatically.

### **Project - Generate Input Files**

Generates all input files for all scenarios in the project, including batch files to run the programs. This is the recommended option to make sure all data is consistent. Even in large applications file generation takes only a few seconds. Using the Project - Run command applies this option automatically.

## Project - Generate Single Scenario

This command generates all input files related to a specific scenario. A dialog box appears showing the scenario tree to select the single scenario for which files will be generated.

### **Project - Generate Single File**

This command requires good knowledge of the TRANUS operating structure, since users have to choose which file to generate. Clicking on this menu presents a secondary menu with all TRANUS file types. The scenario tree is presented next to complete the selection. For most users this command is not recommended, since it does not guarantee the consistency of data, and generating all files takes only a few seconds.

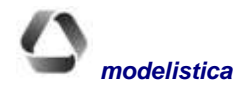

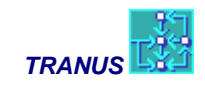

## **Project** $\rightarrow$ **Run**

The process of running the model programs has been automated in the Tranus interface, making it easy and safe. This is the purpose of menu *Project*  $\rightarrow$  *Run*, that will run the model programs, without having to use the filegeneration commands described above. This menu displays the following window:

| Execute Model Program:                         | s GRL [Grenoble-2011BIS1-nouveau.tuz] Programs    |                                                                                                    |                                        |
|------------------------------------------------|---------------------------------------------------|----------------------------------------------------------------------------------------------------|----------------------------------------|
| 99 004 - Base Scenario<br>- 99 054 - 2005 year | Run these programs                                | Batch:<br>Scen Name<br>OOA Path Search<br>Initial Assignment<br>OOA Initial Assignment<br>OOA Fixed Location<br>OOA Assignment<br>ODA Assignment<br>ODA Fixed Location<br>ODA Fixed Location<br>ODA Assignment | Description                            |
|                                                |                                                   | Add to Batch                                                                                                    | 💼 R <u>e</u> move Task 🛛 🏂 <u>B</u> un |
|                                                | <mark>≩L</mark> oad Batch □ □ Sa <u>v</u> e Batch |                                                                                                    | X Close                                |

The window shows the scenario tree to the left. In the *Run these programs* section it is possible to chose between running all programs related to a particular scenario, or just a selection. Whatever the selection, the Add to Batch button adds the tasks to the list to the right. You can continue adding tasks at will, and tasks may be removed from the list with the corresponding button. The list of tasks may be saved with the *Save Batch* button or a previously saved list may be loaded with the *Load Batch* button. When satisfied with the list, the *Run* button performs the tasks. The window changes its appearance to display messages reporting on progress as shown in the figure below. The Programs Operation Manual provides a detailed description of the meaning of these progress reports. Once calculations have finished, the *Close* button closes the window.

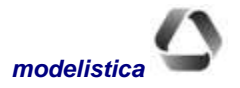

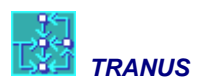

| 🔡 Execute Model Prog                                           | grams EJA [EjemploA.tuz]                                                                                                    |                   |
|----------------------------------------------------------------|----------------------------------------------------------------------------------------------------|-------------------|
| 🖉 📻 ter.                                                       | Programs Dutput                                                                                                    |                   |
| <ul> <li>03A - Caso Base</li> <li>03B - Ruta refuer</li> </ul> | T R A N S : TRANSPORT MODEL                                                                                                    |                   |
|                                                                |                                                                                                    |                   |
|                                                                |                                                                                                    |                   |
|                                                                | READING PARAMETERS AND DATA                                                                                                    |                   |
|                                                                | Iter Categ Origin ConvObj ConvFlows Worst ConvSpeed W<br>1 1 3 0.0001000 F ******** ( 0 0) V 0.00000 ( 0<br>2 1 3 0.0001000 F 0.51371 ( 101 103) V 0.00000 ( 0 | Vorst<br>0)<br>0) |
|                                                                |                                                                                                    |                   |
|                                                                |                                                                                                    | X Close           |

When *Selected Programs* is chosen, an additional option is offered to the Location model called *Fixed Transportables*. This option is only available when the chosen scenario corresponds to the Base Case (i.e. root of the scenario tree). The effect of this option is that the production of all induced transportable sectors is frozen and made equal to the data as exogenous production. This means that the model will only adjust the non-transportable sectors, typically land of several types. This facilitates the estimation of the elastic demand functions for land. Additionally, because all transportable sectors are frozen, no flows are generated and no transport disutilities are required. The latter means that the location model and the transport model may be adjusted separately at the beginning.

## Importing and exporting network data

This section of the Project menu contains commands to export or import network data in standard text form. Use these commands to export data from the TRANUS database to other transport or traffic models or to GIS databases, or to bring data from other applications into TRANUS. A command is also provided to generate a complete XML version of the database. Three commands are provided: *Export Network, Import Network* and *Export to XML*.

### **Export Network**

This command automatically generates a set of text files with all network-related data for a specific scenario. Separate files are generated for nodes, links, transit route definitions, transit itineraries and turns. When this command is selected, a window with the Scenario Tree is presented. Selecting a specific node in the scenario tree determines which network is generated.

A practical use of the *Export Network* command is to obtain a list of links that may be edited with a spreadsheet or a database program or a GIS. In this way the data manipulation facilities of these programs may be used advantageously. Once the changes have been made, the list of links may be imported again into the Tranus database.

The type of file managed by TUS follows the standard known as ANSI Latin1 (ISO 1059, or MS Windows ANSI). These are text files with data fields separated by commas and the end of registers with line feeds. The

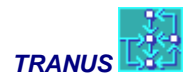

network data is organized in five files for each scenario: nodes, links, routes definition, routes assignment to links or itineraries, and turns.

#### **Nodes file**

The default name of the file is the same name given to the project, with the extension 'nodes' (Project.nodes). Contains one record for each node of the exported network with the following comma separated fields:

Node Id, X Coordinate, Y Coordinate, Zone Indicator, 'Name', 'Description'

*Node Id* is a unique node identification number, a positive integer

*X* and *Y* coordinates of the node

Zone Indicator can take one of three values: 1 if the node is an internal zone; 2 for external zones and 0 for any other node

Name and Description are optional text fields

#### Links file

The default name of the file is the same name given to the project, with the extension 'links' (Project.links). Contains one record for each link of the selected scenario in the exported network, with the following comma separated fields:

Link Id, Origin, Destination, Direction, Link Type, Distance, Capacity, 'Name', 'Description'

- *Link Id* is an identifying number of the link
- Origin and Destination are the Node Id of the nodes that define the link
- Direction has one of two values: 1 for one-way links, 2 for two-way links (\*)
- *Link Type* is the code or Id number of the link type to which the link belongs (\*\*)
- *Distance* of the link or link length
- Capacity of the link in traffic units, normally in standard vehicles per hour or PCU (\*\*\*)
- Optional name and description as text fields

(\*) A two-way link may be coded as two separate one-way links.

(\*\*) Link type = 0 if the link is not used in the scenario

(\*\*) An undefined or infinite capacity is coded as -1.

#### **Routes definition file**

This file contains a list of all routes in the network with basic characteristics. A separate file described below contains the itineraries of the routes, that is, the set of links in which the route provides a service. The default name of the file is the same name given to the project, with the extension 'opers' (Project.opers). The file contains a record for each route, with the following comma separated fields:

Route Id, 'Name', 'Description', Operator, MinFreq, MaxFreq, Fleet

Route Id is an identifying number of the route

Name and Description are optional text fields

Operator is the Id number of the operator to which the route belongs

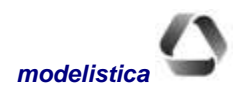

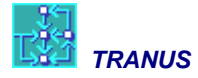

MinFreq and MaxFreq define a frequency range from minimum to maximum

The Fleet field is not used in the current version

#### Routes assignments to links or itineraries file

The second route file contains route assignments to the network. The default name of the file is the same name given to the project, with the extension 'routes' (Project.routes). For each route, the file contains a record for each link to which the route is assigned. The file has the following comma separated fields:

Origin, Destination, Route ID, Use

Origin and Destination are the node Ids of the of the link the route is assigned to

Route Id is the code of the route in the database

*Use* is an integer with two possible values: 1 if the route uses the link but cannot stop in it; 2 if the route passes and stops.

#### **Turns file**

Contains records to describe possible turn delays or prohibitions in the network. The default name of the file is that of the proyect with extension 'turns' (Project.turns). The file has the following comma-separated fields:

From, Thru, To, Delay

From, Thru, To are the node Ids that identify the turn

Delay is the delay time (if the turn is prohibited, delay = 'INF')

#### **Import Network**

This command is used to import into the TRANUS database external data related to the network for a specific scenario. A dialog similar to a File-Open window pops up, listing files corresponding to nodes, links, route definitions, route itineraries or turns. Once a file is selected, another window with the scenario tree is presented to specify which scenario the data must be imported into. File formats are exactly the same as those generated with the *Project-Export Network* command.

It is often useful to export the network data, then open and edit the files with a spreadsheet, perform some global edits, and finally re-import the file back into the Tranus database. For example, the easiest way to multiply the capacity of all links of a specific type by a factor of 1.2 is to export the network, open the links file with Excel, filter all links of the specified type, multiply the capacity by the factor and re-import the link file back into the project database.

The import command is also very useful to transfer the network data from another model, such as EMME/2, Trips, TransCAD, or from a GIS database into Tranus. The export command may be used for the opposite purpose, such as presenting the network in the Tranus database in a GIS platform. It may be very useful to export and import network data to and from a traffic simulation model, such as Transyt or Synchro. Special facilities are provided for this purpose.

The list of nodes, links or routes being imported does not have to be a complete list. For example, a small list of additional links may be imported to a previously defined network in the Tranus database. In this case, the new list is simply added to the previous list. If the new list being imported contains nodes, links or routes that were already in the database, the new definitions replace the previous ones.

When importing a complete or partial list, consider the following:

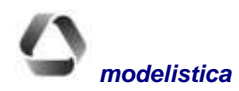

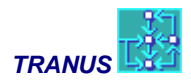

- If the list of nodes. links, or routes contains repetitions, that is, records with the same Id number or the same origin and destination numbers, the data of the last occurrence prevails.
- If the list contains an entity (node, link, etc.) that already exists in the Tranus database, the new version being imported replaces the previous one.
- If the list of links contains origin and/or destination Ids that have not been defined previously in the Tranus database to which the data is being imported, they are created with blank names and descriptions and with X=Y=0.
- If the list contains an operator Id that has not been previously defined in the Tranus database, the operator is created with default parameters.
- If the list of routes assignments contains node Ids that have not been previously defined in the database, they are generated with blank names and descriptions and X=Y=0. If the list contains a Route Id that has not been previously defined, it is generated with default parameters and assigned to a new operator.

For the above reasons it is recommended that files are imported in the correct sequence: nodes, links, routes definitions and routes assignments.

### **Export to XML**

With this command exports the entire database contained in the TRANUS to a XML file. The format corresponds to the standard of the Extended Markup Language to describe distributed data. Information and instructions to manage XML files may be found in the site http://www.w3c.org. This command offers two options: with or without compression. In the first case an ASCII file with extension .xml is created with the complete database in XML form. In the second case the same file is generated but compressed and with the extension .xmlz.

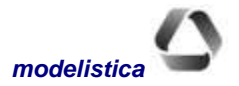

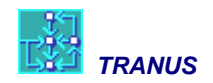

## Transport Menu

|       | Transport | Land-Use  | Path |
|-------|-----------|-----------|------|
| Inter | Categor   | ies       |      |
|       | Administ  | trators   |      |
|       | Modes     |           |      |
| e     | Operato   | ors       |      |
| 1     | Transfe   | rs        | F    |
|       | Routes.   |           |      |
| 1     | Nodes     | -         |      |
|       | Link Typ  | es        |      |
|       | Links     |           |      |
|       | Exogen    | ous Trips |      |

These commands are used to manipulate all transport-specific entities and related data. If the active file is a database (.tuz) these commands are used to create entities and data or edir existing ones. If the active file corresponds to results (.POS or .T3S), these commands are used to diplay data only.

When a new database is being created, only a few submenus are active. This is because some entities depend on others and, consequently, some entities must be defined first. For instance, operators depend on a mode, so that before any operator may be defined, at least one mode must have been created.

## **Transport Categories**

Transport demand is classified into transport *categories*. Each category combines a particular trip maker type and a purpose of the trip, e.g. low-

income people traveling to work or high-value commodities. A category may use some transport *modes*, but not others. For example, freight trips may not use public transport.

Buttons are provided to edit an already defined category or to create a new one. A new category may also be created by copying an existing one with the copy button. If a new category is being created, an Id number, short name and description must be given. Then the data is specified in three sections:

- Data Section
- Choice Section
- Available Modes Section

#### **Data Section**

*Value of Travel Time:* Monetary value that a transport category assigns to one unit of travel time. Units must be consistent with other variables in the model.

*Value of Waiting Time:* Monetary value that a transport category assigns to one unit of waiting time. Units must be consistent with other variables of the model.

% of Vehicle Availability: Proportion of passengers of a transport category that have a vehicle available to make the trip. Different from car ownership: a car is not necessary owned, but available, e.g. students taken to school in parents' car. Only makes sense in passenger categories. This parameter is available mostly for compatibility with older versions of the model and other models, but is not recommended. Instead define this percentage as 100% and use modal constants by category, as defined in *Transport*—*Operators*—*Categories*.

*Minimum Generation Rate:* First parameter of the elastic trip generation function in the transport model. It is the minimum amount of trips per unit of flow of the category in the time period of simulation, when travel disutility is close to zero.

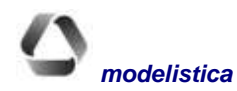

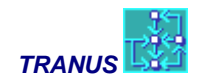

*Maximum Generation Rate:* Second parameter of the elastic trip generation function in the transport model. It is the maximum amount of trips that a user of the category is willing to make in the time period of simulation when travel disutility tends to zero.

**Demand Elasticity Parameter:** Parameter of the elastic trip generation function in the transport model. It is the elasticity of the category to make more or fewer trips in the time period of simulation, from the minimum to the maximum previously defined depending on travel disutility.

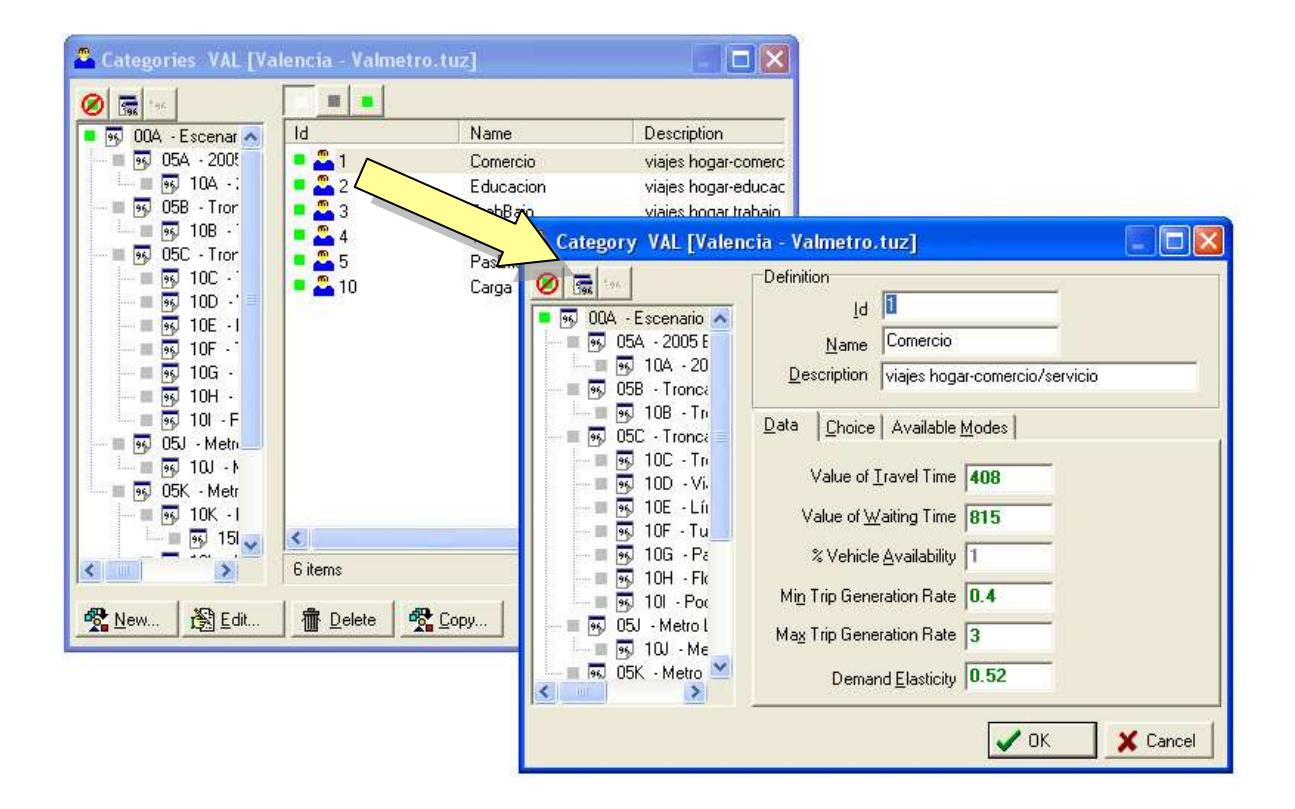

### **Choice Section**

Mode Choice Elasticity: Parameter multiplying the utility function in the logit or powit modal split model.

*Mode Choice Logit Scaling:* Sets the degree of scaling in the modal split logit model. Must be from zero to one (recommended value = 1). Does not apply to powit models.

Path Choice Elasticity: Parameter multiplying the utility function in the logit or powit path choice model.

*Path Choice Logit Scaling:* Sets the degree of scaling in the path choice logit model. Must be from zero to one (recommended value = 1). Does not apply to powit models.

#### **Available Modes Section**

Fill the corresponding check marks to define which modes may be used by each category.

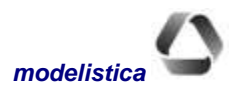

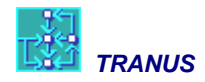

## Transport Administrators

Administrators are in charge of the physical supply of transport or infrastructure, that is, roads, metro lines, parking facilities, ports, and so on. Physical supply is represented as links grouped into *link types*. Each link type must be assigned to an administrator. Usually, the government administrates most of the transport infrastructure, but there may be others, like private concessionaires, railway companies, and so on, or local and federal roads. Administrators may impose charges to vehicles and must pay for maintenance costs.

The only attributes given to transport administrators are an Id number, a name and a description.

#### Administered Link Types Section

Link types are assigned to administrators with the *Link Type* command of the *Transport* menu. The *Administered Link Types* Section only displays the assignments that have already been made.

#### Modes VAL [Valencia - Valmetro.tuz] . 0 📻 Name 💀 00A - Escenar ٨ Id Description 😼 05A - 2005 = 🚗 1 Automóvil Particular B Auto - 100 🛐 10A -: = 🚗 2 Taxi 95 05B - Tror = 🚗 3 😼 10B -100 = 🚗 4 de VAL [Valencia - Valmetro.tuz] 96 05C - Tron Definition 🛐 10C -100 0 196 Id 1 10 95 10D -00A - Escenario 木 96 10E - I 100 💀 05A - 2005 E Auto Name 률 10F - ፼ 10G -11 😼 10A - 20 10 Description Automóvil Particular 10 💀 05B - Tronca 95 10H -10 🔳 🍕 108 - Tri 10 101 - F Data 💀 05C - Tronca 05J - Metri 96 💀 10C - Tri 0.00 10J - N 🔳 💀 10D - Vi. 05K - Metr 96 🔳 💀 10E - Líi Path Overlapping Factor 1.8 둸 10K - I 🔳 😼 10F - Tu 👼 15I 🧹 < - 122 Maximum Number of Paths 4 🔳 🋐 10G - Pa > 4 items 🔳 😼 10H - Flo Alternative Specific Constant 🗟 101 - Por 🞽 Edit. n Delete 💑 Сору New. 🖌 ОК 🗙 Cancel

## **Transport Modes**

Modes are the most general definition of the operative supply of transport, such as: private mode, public mode, freight mode, etc. Several operators may be part of a mode, and in turn an operator may have many routes. This menu contains only one data section.

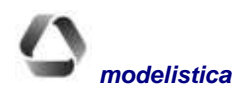

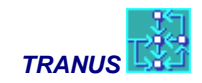

### Data Tab

#### Path Overlapping (Oz) Factor

Oz Factors control the degree of dispersion of paths with respect to the minimum path. If Oz=0 path search will only find the minimum path. As this value increases, more paths are generated, and the resulting paths become more distinct, avoiding irrelevant options. The Oz factor assigned to a mode also serves as a default value to all operators and link types that belong to the mode, but they may be changed individually with the command *Transport*  $\rightarrow$  *Link Types*.

#### Maximum Number of Paths

The path search algorithm will select all paths between zones that satisfy the Oz Factor criteria, up to this predefined maximum number of paths.

#### **Alternative Specific Constant**

Modal constant added to the disutility of a path.

## **Transport Operators**

Operators provide a transportation service, such as bus companies, metros, light truck operators, and so on. In Tranus private cars, pedestrians, cyclists and other self-providers are also defined as operators. Each operator has a specific vehicle type to provide the service. Operators that belong to a public mode may have several routes. Most of the input data required to describe an operator are measured in vehicles units. Some operating characteristics depend also on the *link type*, and are defined with the *Transport*—*Link Types* command.

The main Operator window contains a list of previously defined operators. The edit window shows each operator identified by a number, name and description, and the mode the operator belongs to and its type. The rest of the information is organized in several sections as described below.

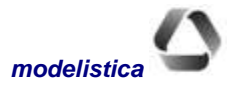

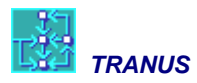

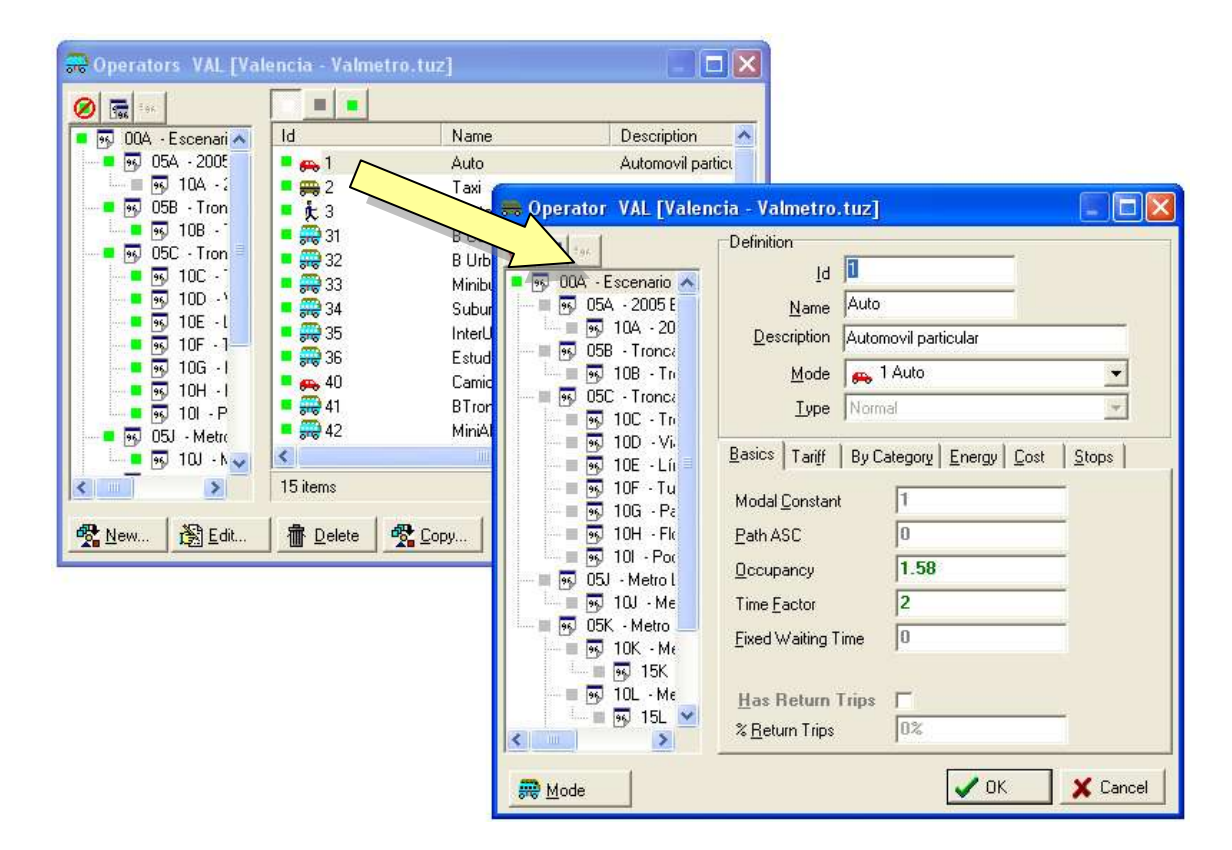

### Mode

All operators must be assigned to a specific mode. Users may transfer between operators of the same mode, but transfers between operators of different modes are not permitted.

## Туре

Each operator must be assigned to one of four types available. The type assigned to a mode cannot be changed after it is defined. If you change of mind after defining an operator type, you must delete the operator and create a new one with the correct type. The following types are available:

**1 Normal:** Operators such as cars and trucks that can use any permitted link type. Cannot have routes. Must respect turn prohibitions.

**2 Transit:** A public mode operator without routes. May use any permitted link types. The frequency and number of vehicles is a function of demand. Vehicles must respect turn prohibitions, but users may transfer.

**3 Transit with Routes:** Public operator with specific routes. Each route must be defined with the *Routes* command, specifying the operator to which the route belongs to, and its frequency. The route may be assigned to links of the network interactively with the *Define Route* button, or with the *Links* command.

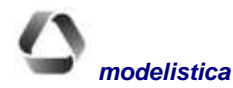

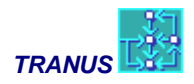

**4 Non-motorized:** A public mode operator type to define pedestrians, or cyclists. No waiting times are calculated. Ignores prohibited turns. Has a constant speed independent of congestion.

#### **Basics Section**

Parameters to define the basic characteristics of the operator.

**Modal Constant:** A factor penalizing (multiplying) the value of travel time, to represent subjective elements such as comfort, reliability, etc. Usually =1 for the best operator and greater for the others.

Path ASC: An additive penalty to the operator. Additional to the modal constant.

**Occupancy Rate:** Number of demand units (passengers or Tons) per vehicle. Usually maximum vehicle capacity for transit, and average occupancy for cars or freight.

**Time Factor:** A factor that expands the capacity of a transit operator. Capacity is calculated as a function of the frequency and the occupancy rate of vehicles. Usually frequencies are specified in terms of the number of vehicles per hour, and this factor is used to represent the number of hours in the simulation period (2 hours, all-day, etc.).

**Fixed waiting time:** Fixed element of the waiting time function for the operator. Waiting times are calculated from frequency, demand and other variables. The fixed value is added to the result of these calculations to represent additional time needed to board the operator, such as check in a flight, buying tickets for the metro an so on. In scenduled routes, this is the only component of the waiting time.

**Has Return Trips:** Filling the checkbox indicates that the model should consider empty or loaded return trips for the operator, in the proportion indicated by % *Return Trips*. Leaving the checkbox empty indicates that no return trips will be considered in the simulation.

**% Return Trips:** A value between 0% and 100% indicates the proportion of vehicles that may attract demand on their empty return trips. A value of zero means that vehicles cannot attract loads on their return trips, while a value of 100% means that all vehicles may capture loads on their return trips, **if there are any**.

#### **Tariff Section**

Parameters to define the tariff function of the operator.

**Boarding Tariff:** Fixed element of the tariff function. Monetary cost that the operator charges to the user on boarding the vehicle.

**Distance Tariff:** Distance-related element of the tariff function. Monetary cost per unit of distance that the operator charges to the user.

**Time Tariff:** Time-related element of the tariff function. Monetary cost per unit of time that the operator charges to the user.

### **By Category Section**

Factors that apply to the tariff and the modal constant of the operator for specific categories to represent preferentes.

**Tariff Factor by Category:** Multiplies the Tariff of the operator for the specified categories. Used to represent reduced tariffs for some categories like students or retired. Default value = 1.

**Penalty Factor by Category:** Multiplies the Modal Constant of the operator for the specified categories. Used to represent that some categories may have different perception of the operator characteristics Default value =1.

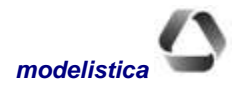

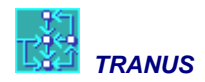

**Path ASC by Category:** Alternative Specific Constant that is added to the disutility of an operator that is part or a path, as perceived by a specific category.

## **Energy Section**

Parameters of the Energy Consumption Function for vehicles of the operator. Each operador may use energy in different units and types, such as litres of gasolina, galons of diesel oil, KWH, etc.

**Energy Minimum:** Minimum consumption of energy per unit of distance traveled by a vehicle of the operator. Corresponds to consumption at optimal speed.

**Energy Maximum:** Maximum consumption of energy per unit of distance traveled by a vehicle of the operator. Corresponds to consumption as speed approaches zero.

**Energy slope:** Parameter of the energy consumption function that controls the slope of the curve from the maximum to the minimum energy values, as speed increases from zero to optimal speed.

Energy cost: Monetary cost per unit of energy consumed by an operator.

#### **Cost Section**

Parameters of the operating cost function for vehicles of the operator.

**Constant operating cost:** Fixed element of the operating cost function of vehicles. In most cases represents administrative costs, pick-up and delivery costs, parking and other elements that do not depend on the length or duration of the trip.

**Time operating cost:** Operating cost per unit of time. Usually represents the driver's salary. Capital payments may be included here also.

**% Operating cost paid by user:** This value multiplies the operating cost to be transferred to users in the form of tariff. When tariffs depend on operating costs, usually a value of 1 plus a profit rate is specified. The resulting tariff is in addition to any other tariff elements that might have been defined.

## Transport → Transfers

A matrix to define transfer costs between operators, in a from-to operator fashion. May be used to define integrated tariffs or to represent different transfer costs in freight. When a boarding tariff is defined with the *Transport-Operators* command, it is automatically assigned to the entire column of the operator in the transfers matrix with a gray color. To define an integrated tariff, edit the corresponding cell of the matrix. The input value will be colored green to show that it is not the default value.

When the transport model evaluates a transfer from operator A to operator B, it will charge the tariff indicated in the corresponding cell. Input 'Inf' in a cell to indicate a prohibited transfer between operators of the same mode. No transfers are allowed between different modes, so the corresponding cells in the matrix of transfers are colored gray and cannot be edited.

## **Transport - Routes**

Specific routes must be defined for operators of type 3 (*transit with routes*) in order to become effective. First a route must be defined, specifying the operator to which the route belongs and its frequency values. Then the

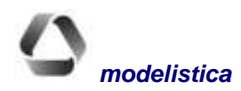

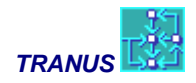

route may be assigned to links of the network with the *Links* command, by clicking on a link in the network view or by using the *Define Route* button. Routes may also be imported with lists – see Import Network.

The *Routes* command displays a list of the routes that have already been defined. Selecting a route shows the edit window with two or three sections.

Note that the copy button provided in the Routes command will create a new route based on a previously defined route in the list. This includes the characteristics of the source route **and** the sequence of links it follows in the network. This may be particularly useful when a new route is to be defined that is similar to an already defined one. Make the copy and then edit the differences.

Double-click on any route in the list, or select it and the use the Edit button or Ctrl+E to trigger a route-specific dialog box, as follows:

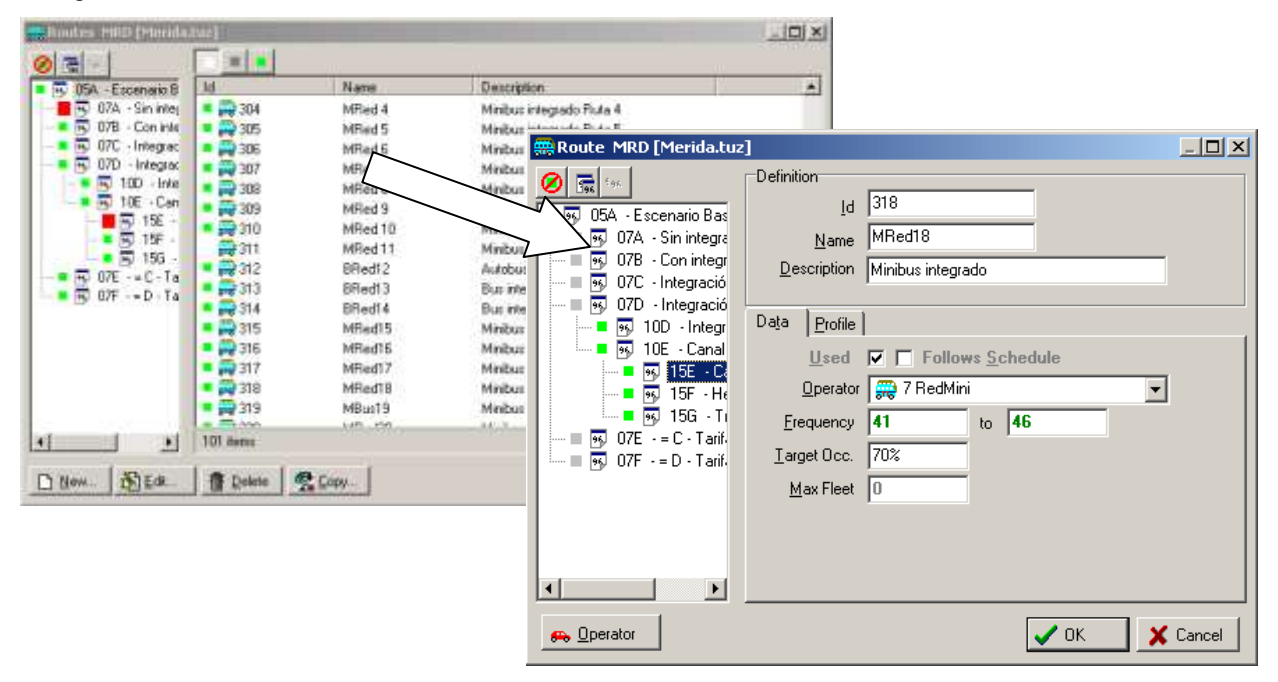

It is also possible to access directly to a route window by double-clicking on the list of routes to the left of the Routes view.

The route-specific box changes appearance depending on whether a database file or a results file are open. If it is a datafile two tabs are displayed: *Data* and *Profile*. If it is a results file, a third tab is presented called *Indicators*.

### **Data Section**

#### **Used** Checkbox

To eliminate a route from a specific scenario, clear the checkbox *Used* in the Data Tag of the Edit dialog. The route may be used in some other scenario. This is different from deleting the route, in which case the route is eliminated in all scenarios.

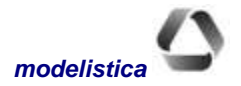

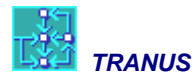

#### Follows Schedule Checkbox

If this checkbox is selected, the waiting time for a specific route is calculated as a minimum plus half the interval. For example, is the minimum waiting time has been set to 2 minutes and the frequency of the route is 15 vehicles per hour, the interval will be 60/10 = 6 minutes between vehicles. Waiting time will be 2+(6/2) = 5. The theory is that passenger arrive randomly to the stop, so that on average they will wait half the interval.

In many cases, however, the frequency of a service might be very low, such as every two hours. In such cases passengers usually now the time table or schedule of the service. This is very common in bus, rail or air interurban routes, or in suburban areas with limited services. To represent this in the model, unmark this checkbox, which tells the model that waiting time is equal to the minimum, and does not depend on frequency. The minimum is specified in *Transport* $\rightarrow$ *Operator* as *Minimum Waiting Time*.

#### **Operator**

The data tab provides a pull-down list to select the operator to which the route belongs. It shows the full list of operators of type 3 (transit with routes).

Once an operator is assigned, it may be changed in any scenario, but doing so changes the operator of the route in all scenarios. If the intention is to change the operator of a route for a specific scenario without affecting others, then make a copy of the route, change the operator of the new route and declare the old route as 'not active'.

#### Frequency

Two fields define the frequency range in vehicles per unit of time (usually the hour). When the frequency is given as a range, the transport model will estimate the value within the range from demand, with the corresponding waiting times. To set a fixed frequency input the same value in both fields of the range. When there is a range and demand increases, the model estimates whether it is convenient to the operator to increase the frequency and to what extent. For this the model uses a specific algorithm explained in *Mathematical Description*. If maximum frequency is less than the minimum, the program assumes that max = min.

#### **Target Occupancy**

The last field in the Data tab defines the Target Occupancy of the route, and must be less than 100%. This value applies only when the frequency is defined as a range. If the route gets saturated the operator will consider increasing the frequency, represented in an algorithm described in *Mathematical Description*. Target Occupancy is one of the parameters in the algorithm. Reasonable results are obtained when this parameter is set to 0.6 to 0.7. If the frequency of the route is fixed (minimum=maximum) this parameters has no effect.

#### Max Fleet

This parameter is only effective if minimum frequency is not equal to maximum frequency. The procedure is describer in *Mathematical Description*. If the result of the calculation is that the operator should increase the frequency within the range, the program checks that the value of Max Fleet is not violated. There are several reasons to keep the fleet under a certain level, mostly to keep it under control. Take into account that is speeds become very low due to congestion, a large fleet is required to maintain frequency. If the value of *Max Fleet* is set to zero or blank, it has no effect.

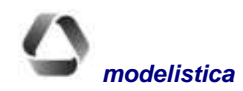

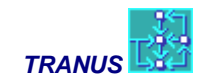

### **Profile Section**

This tab changes on whether a database or results file is open. If it is a database, the window has the following form:

| 🚟 Route MRD [Merida.tuz                                                                                                    |                                                                                                    |                                                                                                    |                                                                                                    |                                                                                                    | <u>_ 🗆 ×</u> |
|----------------------------------------------------------------------------------------------------|----------------------------------------------------------------------------------------------------|----------------------------------------------------------------------------------------------------|----------------------------------------------------------------------------------------------------|----------------------------------------------------------------------------------------------------|--------------|
| Contraction     Contraction     Contracti | Definition           Id         318           Name         MRed18           Description         Minibus integrado                                                                                                    |                                                                                                    |                                                                                                    |                                                                                                    |              |
| 10D - Integr     10E - Canal     10E - Canal     10E - Canal     15E - C     15F - He     15G - TI     15G - TI     15G     15G - TI     15G - TI     15G -  | Data         Profile           141-172         12           141-1519         260-2247           141-2247         1346-347           141-2248         346-2108           172-141         347-346           1172-260         347-348           1198-352         348-347 | <ul> <li>第 348-349</li> <li>第 349-348</li> <li>第 349-350</li> <li>第 350-349</li> <li>第 350-2167</li> <li>第 351-352</li> <li>第 351-2167</li> </ul> | <ul> <li>E 352-198</li> <li>352-351</li> <li>1475-1519</li> <li>1475-2089</li> <li>1519-141</li> <li>1519-1475</li> <li>1600-2005</li> </ul> | 1600-2114           2005-1600           2005-2006           2006-2005           2006-2007           2007-2006           2007-2008 | Ri Gi Gi Gi  |
| Operator                                                                                                    |                                                                                                    |                                                                                                    |                                                                                                    | ✓ ОК 🗙                                                                                                    | •<br>Cancel  |

The small triangles to the left of some links indicate 'singular points' in the itinerary of a route, such as terminals or points where the route crosses itself.

The Profile tab shows the list of links the route is assigned to. Five buttons are available to change the characteristics of the route:

- **Passes and stops:** indicates that the route passes along the link in the scenario and travelers may transfer or alight.
- **Passes only:** indicates that the route passes along the link but does not have a stop.
- **Cannot pass:** indicates that the route doesn't pass along the link in the scenario. Maybe in some other scenario.
- Add links: This button is used to add links to the route itinerary. Several links may be selected with the standard Windows selection method (using Ctrl while clicking links on the list)
- **Remove links:** completely removes the route from the link from the database, that is, all scenarios. Use with care.

When the active file is of T3S type, the Links tab shows demand of the route in the current link, and an Indicators Tab is added to show the performance indicators. The following information is displayed in the Links tab:

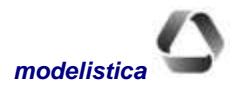

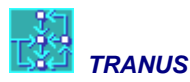

| Route MRD [MRD15E.T3                                                                                                    | s]                     |                                                        |          |        |         |       |       |       |        | _              |   |
|----------------------------------------------------------------------------------------------------|------------------------|--------------------------------------------------------|----------|--------|---------|-------|-------|-------|--------|----------------|---|
| 99         05A         - Escenario Bas           99         07A         - Sin integration           99         07B         - Con integration           99         07C         - Integratic           99         07D         - Integratic           99         07D         - Integratic           99         07D         - Integratic | Definiti<br><u>D</u> e | ion<br>Id <b>303</b><br><u>N</u> ame BRec<br>scription | 13       |        |         | _     |       |       |        |                |   |
|                                                                                                    | Da <u>t</u> a          | Profile Indic                                          | ators    |        |         |       |       |       |        |                |   |
| - 🔳 💀 15F - He                                                                                                    | Link                   |                                                        | Capacity | Demand | Dem/Cap | Speed | Seats | Board | Alight | Waiting        |   |
| 🔤 🔤 💀 15G - Ti                                                                                                    | 🗈 🖌 📘                  | 2071-2070                                              | 3570.0   | 25.5   | 0.7%    | 19.1  | 42.0  | 117.6 | 3570.0 | 25.5           |   |
| — — — — 07E - = C - Tarif.                                                                                                    | - 🛛                    | 2070-2069                                              | 3570.0   | 26.0   | 0.7%    | 17.0  | 42.0  | 117.6 | 3558.1 | 14.1           |   |
| 🤐 🖉 🐼 U/F - = D - Tarit                                                                                                    | - 🕄                    | 2069-2068                                              | 3570.0   | 25.8   | 0.7%    | 17.0  | 42.0  | 117.6 | 3555.1 | 10.9           |   |
|                                                                                                    | - 関                    | 2068-2067                                              | 3570.0   | 27.7   | 0.8%    | 19.5  | 42.0  | 117.6 | 3546.3 | 4.0            |   |
|                                                                                                    | - 🖪                    | 2067-2066                                              | 3570.0   | 25.5   | 0.7%    | 19.5  | 42.0  | 117.6 | 3547.7 | 3.2            |   |
|                                                                                                    | - 🖪                    | 2066-2060                                              | 3570.0   | 19.9   | 0.6%    | 19.5  | 42.0  | 117.6 | 3567.5 | 17.4           |   |
|                                                                                                    | - 🖪                    | 2060-1546                                              | 3570.0   | 28.4   | 0.8%    | 23.3  | 42.0  | 109.2 | 3555.2 | 13.7           |   |
|                                                                                                    | - 🖪                    | 1546-2058                                              | 3570.0   | 34.5   | 1.0%    | 23.3  | 42.0  | 109.2 | 3555.5 | 19.9           | - |
|                                                                                                    |                        |                                                        |          |        |         |       |       |       |        |                |   |
| 🚗 Operator                                                                                                    |                        |                                                        |          |        |         |       |       |       |        | ✓ <u>C</u> los | е |

- **Link:** The links that form part of the itinerary of the route in topological order.
- **Capacity:** Capacity of the route in each link. For fixed routes capacity will be the same for all links. It is calculated as the occupancy of the operator (in Transport  $\rightarrow$  Operator ) multiplied by the frequency.
- **Demand:** number of passengers on the route in the link
- Dem/Cap: Demand/Capacity ratio
- Speed: Speed after capacity restriction
- Seats: Available capacity at the beginning of the link
- **Board:** number of passengers that board the route at the beginning of the link
- Alight: number of passengers that get off the route at the end of this link
- **Waiting:** time boarding passengers had to wait on average

### **Indicators Section**

The Indicators Tab, that shows up only when a results file is open, has the following form:

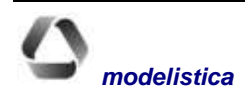

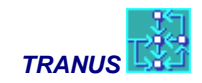

| 🛲 Route MRD [MRD15E.T3                                                                                                    | 5]                                                                                                 |                              |
|----------------------------------------------------------------------------------------------------|----------------------------------------------------------------------------------------------------|------------------------------|
| OSA · Escenario Bas     O7A · Sin integra     O7B · Con integr     O7C · Integracic     O7D · Integracic     O7D · Integracic | Definition <u>I</u> d <b>SOS</b><br><u>N</u> ame BRed 3<br>Description                             |                              |
| 95 15E - Ca<br>95 15F - Ha<br>95 15G - Ti<br>95 07E - = C - Tarif.<br>95 07F - = D - Tarif.                                                                                                    | Total Distance 2<br>Total Distance 2<br>Total Iime 1<br>Passenger Distance 2<br>Vehicle Distance 9 | 3.2<br>:01:39<br>5,186<br>76 |
|                                                                                                    | Vehicle Time  4<br>Pass Dist/Veh Time  5<br><u>A</u> vg. Speed  2                                  | 3:09:18<br>83.6<br>3.3       |
|                                                                                                    | Erequency 4<br>Fl <u>e</u> et 4<br>Critical ⊻olume 3                                               | 2.00<br>3.2<br>,458.8        |
| A Dperator                                                                                                    |                                                                                                    |                              |

| Total distance:     | length of the route (may include return, depending on the way the route was coded)                                                                                                    |
|---------------------|----------------------------------------------------------------------------------------------------|
| Total time:         | time taken by a unit to do the whole route                                                                                                    |
| Passenger-distance: | total distance traveled by passenger of the route (e.g. passenger-km)                                                                                                    |
| Vehicle-distance:   | total distance traveled by vehicles of the route (e.g. vehicle-km)                                                                                                    |
| Vehicle-time:       | total time traveled by cehicles of the route (e.g. vehicle-hours)                                                                                                    |
| Pass Dist/Veh time: | a performance indicator, the result of dividing passenger-km by vehicle-hours.<br>The higher the better because it means that more passenger-km are transported in<br>fewer vechicle-hours. |
| Avg Speed:          | average speed along the entire route                                                                                                    |
| Frequency:          | Frequency of the route in vehicles per unit of time, an intermediate value between minimum and maximum, unless a maximum fleet value has been violated.                                     |
| Fleet:              | Effective speed of the route, without considering dead time in terminals, maintenance and other similar elements. Must be less or equal to maximum fleet if it was specified.               |
| Critical volume:    | number of passengers in the most loaded link in the route                                                                                                    |

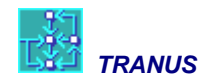

## **Transport - Nodes**

Nodes and links form the graph of the network. Nodes are the points of origin and destination of links. The main dialog of the Nodes command presents the list of nodes previously defined. Black square icons identify internal zone centroids; red square icons identify external zones. All other nodes appear with a round icon. Polynodes are not included in the list.

All data of the network is referred to links (distance, capacity, speed, routes, etc.). The only data required for nodes are the X,Y coordinates to graphically display the network.

Nodes may be moved with the mouse when the network is displayed by dragging them to appropriate locations (the pointer must be in *Move Nodes* mode). The coordinates will reflect the change, but the location of nodes does not affect the properties of the network for the transport model. New nodes may be created with this menu or with the pointer by double-clicking on any point. Nodes may be imported also from a list with the command *Import Network*.

## Transport → Link Types

To simplify the coding of the network, links are grouped into link types. Some properties of links will remain unique, such as length and capacity, but others will be common to all links of the same type.

Link types may be used to define different types of roads and to distinguish them from walkways, rail lines, ports, bus-only lanes, or whatever is thought to be appropriate in the application. The main window lists all previously defined link types. Each link type has an Id number, a short name and a description. Selecting a type from the list presents the Edit window with two sections: *Data* and *Operator Data*.

### **Data Section**

*Administrator*: An administrator is the entity in charge of a set of link types. Administrators pay for maintenance costs and may charge tolls. Each link type must be assigned to an administrator. Administrators are defined in the *Transport-Administrators* window.

*Capacity Factor:* Multiplies the capacity of links. Usually capacity is coded in vehicles per hour. A value greater than 1 is used if the simulation period is greater than one hour, such as daily trips. Capacity Factors are ignored in the case of links with undefined capacity.

*Minimum Maintaining Cost:* The cost of maintaining one distance unit (e.g. Km) of a link type in very low traffic conditions. The marginal maintenance cost imposed by vehicles may be specified in the *Operator Data* of the *Link Type* menu. If the marginal costs are not known, the minimum value may be used to represent average cost.

% speed when V/C = 1: First parameter of the capacity restriction function. Represents the percentage by which speed is reduced when the volume/capacity ratio reaches a value of 1.0.

*% max speed reduction:* Second parameter of the capacity restriction function. Percentage by which speed is reduced when the Volume/Capacity ratio is very high. Must be greater than the previous parameter and less or equal 100%.

*V/C at max reduction:* Third parameter of the capacity restriction function. Sets the volume/capacity ratio at which speed becomes minimum. Must be > 1.0.

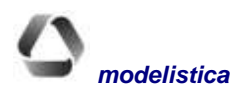

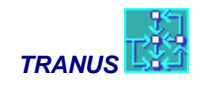

### **Operator Data Section**

This tab displays a matrix with one row for each operator, and columns to specify the following items:

**Speed:** Free flow speed for each operator in the link type. If an operator has speed = 0 for a specific link type, the operator is not allowed to use it. For example, buses will have speed = 0 in rail links.

**Charges:** Administrators may charge for the use of some link types a certain amount per unit of distance per vehicle (e.g. tolls or road pricing). Operators pay for using the link type and this charge becomes part of their operating costs. In turn, operators may transfer all or part of this cost to users.

**Penalization:** A positive number to represent subjective elements of a link type that affect operating conditions. Usually in relative terms. A value of 1 (default) implies that there are no special elements to consider.

**Distance Cost:** Monetary cost per unit of distance per vehicle of an operator using the link type. One of the components of the operating cost function of vehicles.

**Equivalent Vehicles:** Multiplies the number of vehicles to transform them into standard or equivalent vehicles. The automobile is usually taken as the standard unit (PCU) with a value of 1.0. Buses and trucks will have higher values, depending on the link type.

**Overlapping factor:** This optional value is in addition to the overlapping factor specified for the mode (all operators in all link types). It is used to represent the hierarchy of roads. Higher level roads should have smaller overlapping factors.

**Marginal Maintenance Cost:** Is the marginal cost of maintenance per unit distance imposed by vehicles of a specific operator traveling along a particular link type. For example, heavy vehicles will have higher values than light ones.

## **Transport - Links**

Links and nodes are the main elements that define the transport network. To simplify the coding of the network, links are grouped into link types that share many common characteristics. A few attributes, however, must be defined individually for each link in this menu.

The main dialog presents the list of links previously defined in the database, identified by their origin and destination nodes, name (if any) and the link type to which the link belongs. A small icon with an arrow to the left of each link in the list indicates if it is a one-way or two-way link. The number of links showed depends on the filter applied to the list: *Show All, Show Used Only* or *Show Changed Only*.

Clicking on a link in the list displays the Edit Dialog with four tabs or sections: *Data, Operators, Routes* and *Turns*. An additional section appears when the active window belongs to an output file of type T3S, and contains the *Assignment* results of the link. The same dialog appears when double-clicking on a link in the network view.

### **Data Section**

A '*Two-way*' checkmark creates a link in the opposite direction with identical characteristics, except for turn prohibitions or routes. The Reverse button toggles from one direction to the other. Once a link is declared two-way, any change in one direction automatically changes the attribute in the opposite direction. This dependence is broken if the checkmark is unselected.

Clearing a second check mark 'Used in Scenario' removes the link from the selected scenario, but may remain in other scenarios. By contrast, when a link is 'deleted' (with the Delete button of the main dialog) it is removed from the database in all scenarios.

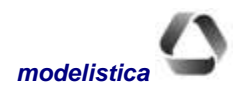

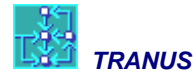

The following attributes must be defined for each link:

- **Distance:** length of link. This value may be obtained by clicking on the 'calculator' icon, in which case the link length is calculated from the coordinates of nodes and the 'link length multiplier' parameter of the *Project→Options→Transport* menu (also shown here).
- Capacity: in equivalent vehicles units, usually per hour.
- Link Type: choose from any of the previously defined link types.
- Name and description: the name is displayed in the network view if the corresponding option is selected in the View→Options→Links menu.

### **Available Operators Section**

The dialog displays a list of allowed operators for that type of link, as defined with the Link Types command Operators tab. Only informative and cannot be changed in this window. To change this, go to the *Transport* $\rightarrow$ *Link Type* $\rightarrow$ *Operator Data* menu.

### **Routes Section**

When the active window belongs to the database file (extension .tuz) a list of routes crossing the link is displayed with one of three possibilities:

- **Stops:** The route passes and is allowed to stop along the link (bus stop sign)
- **Pass:** the route passes through the link, but cannot stop along the link (green light icon)
- **Don't Pass:** the route does not use the link (red light icon) in the current scenario, but maybe in another scenario

To change the condition of a route in the link, select the route from the list and press one of the three buttons provided.

To add a route to the link in a specific scenario, select the scenario from the tree and click the Add button. The Add Routes dialog presents the list of all routes previously defined with the Routes Command. Select the route to add and press OK; the route will appear assigned to the link with the Pass condition, which may be changed at will.

To remove a route from the link in all scenarios, select the route from the list and use the Remove button.

When the active window belongs to the results of the assignment process (file \*.t3s) the Route Tab of the same dialog shows assignments results for each operator/route using the link. In this case the following information is given for each route:

- Route number and name
- Capacity of the route for the simulation period
- Demand (number of passengers on the route in the link)
- Demand/Capacity ratio
- Speed after capacity restriction
- Vehicles
- Equivalent vehicles
- Seats (surplus capacity at the beginning of the link)
- Board (number of passengers that board the route at this link)

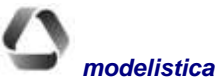

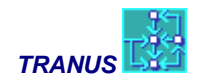

- Alight (number of passengers that get off the route at this link)
- Waiting (time boarding passengers had to wait on average)

To save this information in a file use program IMPTRA. Additional information is obtained by double-clicking on any of the routes.

## **Turns Section**

Displays a list of nodes to which the current link is connected. Selecting a node in the list activates two buttons: *Turns OK* and *Cannot Turn*. The first is the default condition, and a Delay value may be defined, using the time units of the model (usually the hour). The second button can be assigned to prohibit the turn; the Delay column will show the word 'Inf'. Alternatively, 'Inf' may be typed directly.

#### **Assignment Section**

When the active window belongs to an output file of type T3S, the Assignment Section shows the main results of the assignment in the link.

#### **Assignment Tab Left Side:**

Contains the global results of the link (all operators and routes using it). Includes:

- **Capacity:** capacity of the link for the simulation periods (one hour, peak period, all day, etc.)
- **Speed:** free flow *reference* speed (usually corresponds to the auto operator)
- **Final speed:** after capacity restriction (under congestion conditions)
- Service Levels: from A to H (extension of the HCM standards)
- **Trips:** in demand units (potentially misleading if there are passengers and freight in the link)
- Total Vehicles
- Total Equivalent Vehicles (usually in PCU units)

Use program IMPTRA to store these results in a file with a variety of options and formats.

#### Assignment Tab Right Side:

The Right side of the Assignment Tab contains the following queue information:

- Vehicles in Queue: Number of vehicles in the current link, delayed by downstream congestion.
- **Delay Time:** Vehicles entering the current link will have the indicated delay time, additional to any possible turn delay.
- **Delayed Vehicles:** The indicated number of vehicles in the upstream links are delayed by congestion in the current link.

## Transport - Exogenous Trips

In an integrated activities/transport model, the *Exogenous Trips* command is used to input additional trips not simulated by the model, such as through trips or perhaps freight trips. In a transport-only application, all trips are specified as exogenous.

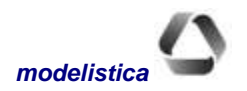

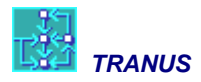

There are two types of external trips: by transport category and by category and mode. In the transport model, external trips by category skip the trip generation stage, they are separated by mode and then assigned to the network. External trips by category and mode skip both generation and modal split.

This command provides two combo boxes to select the type of external trip to be introduced. To define external trips by category select it from the Category combo box and All from the Mode combo box. To define external trips by category and mode select both the category and the mode in the corresponding combo boxes.

External trips are common to all scenarios, as defined in the *Trips* tab. Scenario specific matrices of *Factors* multiply the external trips. Usually the base scenario will have all factors set to 1 and subsequent scenarios will have factors >1 to represent growth. For each combination of scenario-category-mode, a default value may be set for all factors by introducing the corresponding value in the edit box provided and pressing the button labeled '*Apply to All*'. Individual cells may be then edited.

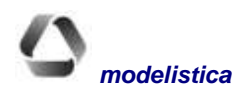

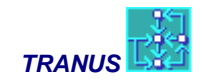

## Land Use Menu

Provides several commands to define or edit all land use variables and parameters. The following is the list of submenus available.

Sectors: Defines the sectors into which the urban or regional economy is divided.

Inter Sectors: Defines the relationships between sectors.

Economic Data: All data by zone and economic sector.

Growth Functions: Specifies a number of growth functions for exogenous production.

When starting a new project only the Sectors submenu is active, because sectors have to be defined before any inter-sector functions or growth functions may be specified. In the case of Economic Data both sectors and zones must be defined before any data may be input.

## Land Use - Sectors

The economy of the study area must be divided into sectors. The definition of sectors is very general and flexible, and may include productive sectors, such as manufacturing, agriculture, services, etc., as well as population types, land uses, floor-space types, or any other. Sectors are given an Id number, short name and a description. Boxes are available to fill these items. A box is also provided for a sector type, but this should be ignored since this feature hasn't been developed yet.

There are two types of sectors: transportable and non-transportable. Demand for a transportable sector may be satisfied by production in any zone of the study area, while consumption and production of a non-transportable sector must take place in the same zone.

For each sector there is only one section containing four parameters:

**Elasticity:** Elasticity is the distribution parameter that multiplies the utility function of the logit or powit model. Non-transportable sectors are defined by setting a value of zero to the distribution parameter. This also applies to fully exogenous sectors, whose production is not consumed in the study area.

**Price Scale:** Two elements make the utility function: price and transport disutility. The price scale weights the price element within the utility function.

Attractor Factor: The attractor factor is an exponent applied to the attractor function of the sector in the distribution logit model (default=1).

**Logit Scale:** A logit scale parameter sets the degree of scaling of utilities in the logit model. Must be a value from zero to one (recommended value =1).

## Land Use - Inter-sectors

Sectors relate to each other in two ways: sectors may require inputs from other sectors, or may be attracted by other sectors. These relationships are defined in terms of inter-sector functions. This command presents a combo box with the list of sectors previously defined in the project. Select a sector from the list to define or edit the inter-sector functions. There are several sections as described below.

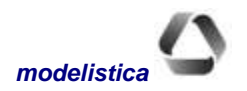

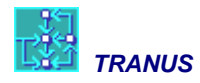

## **Inputs Section**

The amount of production that a sector m requires from another sector n is defined as a *demand function*. The following elements determine a demand function:

Minimum demand: is the minimum amount of *n* required by one unit of sector *m* 

**Maximum demand:** is the maximum amount of n a unit of sector m is willing to consume as the price of n tends to zero.

**Elasticity:** a parameter that regulates the speed at which demand for n decays from the maximum to the minimum as the price of n increases.

### **Substitutes Section**

If a sector requires inputs from more than one producing sector, some of the corresponding demand functions may be declared as substitute sets. For example, residents may consume high or low-density residential land, in which case both types of land form a substitute set. A discrete choice model estimates the distribution of demand to sectors within a substitute set.

To define a substitute set first specify an elasticity parameter and a logit scaling parameter (from 0 to 1); then select the substitutive sectors by typing a penalty value. Several substitutions sets may be defined.

### **Exogenous attractors Section**

The production of any sector may be partly exogenous or endogenous (induced). Increments in exogenous production must be given by zone and/or as a study-wide increment to be allocated to zones by an incremental model based on attraction functions. Zonal increments and the study-wide increment must be specified with the Economic Data command. The Inter Sector window only contains the definition of the attraction functions.

Several elements may be combined to define an attraction function. Any sector, including the sector whose attraction function is being defined, may participate with the following characteristics, all referred to the previous time period:

- production
- price
- excess capacity (maximum restriction production)

Weights must be given to each of these elements in the corresponding cells, plus global weights for the attracting sector.

#### **Production attractors Section**

Demand for transportable sectors is allocated to production zones with a discrete choice model. The utility function is multiplied by an attractor term. The attractor term is also a function defined as the weighted sum of the production of one or more sectors in the previous period including the sector being attracted.

### **Categories Section**

Transport demand categories are formed by flows of one or more transportable sectors. Also, an economic flow may give rise to several transport categories. This relationship works both ways: in the activities-to-transport direction, flows generate transport categories; in the transport-to-activities direction, transport costs and

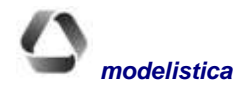

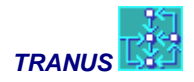

disutilities by categories are transferred to the sectors that generated the flows. In order to link a sector to transport categories, the following elements must be defined.

#### **Type of category**

There are two types of transport categories: Type 0: Normal flow; Type 1: Commuting flow

#### **Time factor**

Activities and transport categories may refer to different time scales. Usually activities are represented in monthly or yearly units, while transport categories are represented in daily or even peak hour time units. Time factors relate the two in the following fashion:

- Normal flows are divided by the time factor in the activities-to-transport direction
- Commuting costs are multiplied by the time factor in the transport-to-activities direction

#### **Volume factor**

Activities and transport categories may refer to different physical units, e.g. monetary flows vs. Tons. Volume factors relate the two in the following fashion:

• Multiply flows in the activities-to-transport direction and divide costs in the opposite direction.

#### Flow to production and flow to consumption

The activities model generates the flows from consumption to production zones (the way the money goes). Set these values in the following cases:

- Flow to production >0 if the transport category flows in the same direction
- Flow to consumption >0 if the transport category flows in the opposite direction
- Both parameters >0 if the transport category flows both ways, e.g. total day commuting trips.

## Land Use - Economic Data

For the base year, data must be introduced for each sector and zone. The base year must contain a full set of observed data for all sectors and zones, introduced as production (exogenous or induced columns). The rest of the fields depend on the type of sector.

For future scenarios, increments must be specified to the exogenous production and can be introduced also to other variables if appropriate. This may be done either as study-wide increments, zonal increments, or both.

The Economic Data window presents a pull-down list of sectors previously defined and two additional boxes to distinguish between base year data and future scenarios increments. Each box presents the data organized in three sections: Internal Data, Imports and Exports. Through the Clipboard data may be copied from a spreadsheet and pasted in place.

Some restrictions apply to the edition of the data. Internal Data belongs to the Base Year exclusively and cannot be edited unless the base scenario is selected from the scenario tree. Increments correspond to future scenarios and can only be changed if any scenario except the base is selected. The following table shows the edit actions that can be done:

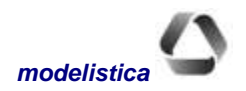

| Selec            | Edit      |                   |
|------------------|-----------|-------------------|
| Scenario         | Data Box  | Eun               |
| Base Year        | Base Year | Base year data    |
| Base Year        | Increment | Not allowed       |
| Future Scenarios | Increment | Future increments |
| Future Scenarios | Base Year | Not allowed       |

### Internal Data Section

Presents a matrix containing the list of internal zones and columns for the related data. To edit the data first select the Base Year box and the Base Year Scenario from the left panel. To introduce increments first select a future scenario and the Increment box.

The data increments introduced to exogenous variables in future scenarios will be added to the amount available in the previous scenario in the tree. The items in the Internal Data matrix are described bellow.

**Exogenous production:** The production of a sector not simulated in the model. Its future growth must be given. There must be at least one sector with exogenous production. Sectors may contain both exogenous and induced production.

**Induced production:** Endogenous production or activities are calculated by the model by means of demand functions, and spatially located by the activities model. Observed data must be specified for the base year. No increments can be specified for induced production in future scenarios.

**Minimum production:** Minimum amount that can be produced or minimum number of activities that can be located (minimum constrain to production).

**Maximum production:** Maximum amount that can be produced or maximum number of activities that can be located (constrain to production). Maximum production must be greater or equal to minimum production.

Exogenous demand: Amount demanded by activities outside the study area or explicit final demand

**Price:** Unit price of production. Must be consistent with the time units of the activity model. Prices indicated in the base year are used by the model as starting values in the production-consumption chain. At convergence the model will produce the prices estimated as result of that chain. Consequently, no increments may be specified for prices in future scenarios.

**Value added:** Value added to one unit of production. The cost of inputs needed to produce one unit plus the value added forms the Production Cost per unit of the sector. Must be consistent with the time units of the activity model.

Attractors: Positive value to represent subjective and non-modeled elements attracting the location of activities or production in specific zones.

### Imports Section

Presents a matrix with the external zones defined in the model and three columns to define the amount of imports of the selected sector from each zone in the form minimum and maximum. For fixed values minimum=maximum. In the third column, an attractor must be defined if there is some import. The default

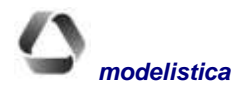

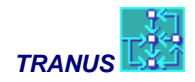

should be 1 if there are imports, zero otherwise. Imports compete with internal production of sectors demanded in the study area.

## **Exports Section**

Presents a matrix with the external zones defined in the model and just one column to define the amount of export of the selected sector to each zone. Exports are exogenous data that must be given to the model. Changes in exports for future periods must be estimated outside the model and introduced to the Economic Data selecting the Increment box and the corresponding scenario from the left panel.

## Land Use - Growth Functions

Attractor functions are used to allocate a global increment to zones. This menu is an alternative to the linear functions provided in the *Exogenous Attractors* Section of the *Land Use-Intersectors Menu*, providing instead three functions: linear, power and logarithmic.

The New or Edit buttons open a dialog to create a new attractor function or to edit a previously defined one. Each function is identified with an Id number and the following data must be defined.

#### **Function options**

Select the type of function to use: linear, power or logarithmic

#### Sector to allocate

A pull-down box contains all the sectors defined in the project. Select a sector to define a growth function to some of its variables.

#### Variable to allocate

There are four variables of the selected sectors to which growth functions can be defined:

- XPRO: exogenous production
- XDEM: exogenous demand
- RMIN: minimum restriction
- RMAX: maximum restriction

#### Data Tab: defining the function

This tab contains the elements required for the selected function. The function can contain a maximum of six terms: an optional constant term and up to four independent terms. Each independent term is formed by: a sector, a variable of that sector and a parameter.

#### **Global Increment/Decrement**

Amount of the selected variable to add or subtract to the amount allocated in the previous scenario in the tree.

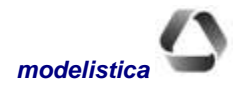

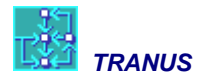

#### **Constant term**

Optional constant term for the selected function.

#### **Attractor sector**

Any sector can be defined as an attractor of the variable been incremented. A pull-down box contains the list of all sectors in the project.

#### Variable

A variable of the attractor sector that attracts the location of the global increment. For each zone, the program considers the amount of this variable in the previous period. There are seven variables of the selected sector that can be included in the function.

- XPRO: exogenous production
- XDEM: exogenous demand
- RMIN: minimum restriction
- RMAX: maximum restriction
- TPRO: total production
- PRIC: price (or rent) of the sector
- CAPA: capacity (difference between maximum restriction and production)

#### **Parameter**

Parameter that applies to the selected variable of the attractor sector.

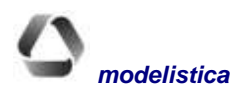

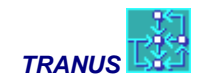

## Mouse Menu

Commands in this menu change the action of the mouse pointer for the interactive edition of the network. The pointer modes may also be selected from the icons in the tool bar or with a short-cut key combination. The function of the pointer for selecting menus, commands, panels and network views is always active with any pointer mode. This is also true for selecting an area of the graph by click-dragging a square. The commands of the *Mouse Menu* only affect the interactive edition of the network. If no edits need to be made to the network, the pointer must be in *Normal Mode*. The Undo command of the *Edit Menu* reverts any action performed with the interactive edition of the network tools.

### Normal Mode (Shift+Ctrl+N)

When in normal mode, the interactive edition of the network is off.

### Move Nodes (Shift+Ctrl+M)

With this button, the cursor or pointer looks like a cross-hair and is enabled to move centroids, nodes or polynodes by clicking and dragging them around. All links related to the node are adjusted and dragged along accordingly, **but link lengths are not modified**. This is useful to move nodes away from a congested area and gain clarity. Later on, the length of links may be changed individually (*Transport-Links* command) or globally (*Project-Options* command).

### Label Nodes (Shift+Ctrl+L)

The command *View-Options-Nodes* provides facilities to label nodes with Id numbers, names or both. Labels may be put on zones only, on all nodes or on 'selected' nodes. The function of the Label Nodes button is to select which nodes are labeled in the network view, provided that the Selected Nodes of the *View-Options-Nodes* option is active. In this mode, the pointer shows a small label. Clicking on a node selects it for labeling. Polynodes cannot be labeled.

## Create Nodes (Shift+Ctrl+C)

The pointer looks like a crossed circle. Double-clicking on any point in the network view opens the *Nodes Edit* dialog, showing a default Id number assigned to the new node (last Id + 1), and the coordinates of the point. The Id number may be changed (avoid repeated Id numbers) and a name and description may be added to the node.

Note that most network views don't show nodes that are not used (i.e. with no links associated to it) in the scenario being displayed. Only the Changed view displays all nodes. Consequently use this view when creating new nodes.

Polynodes cannot be created with this button. Instead the Split Link button is used.

If instead of double-click to create a node Ctrl+double-click is used, a Zone dialog appears instead of the usual Node dialog. In this way zone centroids may be created interactively.

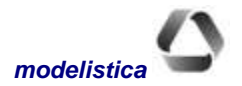

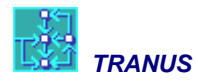

## Create Links (Shift+Ctrl+I)

Used to create a new link between two existing nodes. The pointer looks like a bar when positioned over a node. Select the origin node and drag the pointer to a destination node. The *Links Edit* dialog opens, showing the origin-destination of the new link created as a two-way link by default. This condition may be changed and the remaining data assigned (length, capacity, link type). By default the length of the link is calculated from the nodes coordinates, assuming a straight line.

## Split Links (Shift+Ctrl+S)

Double clicking on a link divides it into two halves. The *Nodes Edit* dialog opens showing a default number Id for the new node created and its coordinates. This Id number may be changed, and a name and description may be added. Each half link will have the following characteristics:

- half the length of the original
- same link type as the original
- same capacity as the original
- same routes as the original
- same name and description

Note that links are split for the active scenario and its dependents down the scenario tree, with the new links with the condition *Used* and the original link as *Not Used*. For all other scenarios, the original link remains as *Used* and the new couple of links as *Not Used*.

This button must be used to create polynodes as part of a link. Create as many intermediate nodes for a link. Then select the nodes and apply the command Edit-Simplify Network (Ctrl+Y).

## Define Route (Shift+Ctrl+S)

This pointer mode is only available in the *Routes* tab. To assign a route to a link, first select the scenario from the tree, then select a route from the list in the *Color* tab of the left panel, and select the *Define Route* button. The route is assigned to a link by clicking on the link. The following rules apply:

- The selected route may be assigned to many links with subsequent clicks until the *Define Route* button is deactivated.
- The *Undo* command of the *Edit Menu* (or the *Undo* button) reverts all assignments made since the *Define Route* button was selected.
- If the selected route had not been assigned to the link, this button assigns the route and declares it as *Passes and Stops* (see command *Transport-Route*)
- If the route had been previously assigned to the link and is either in the condition *Passes and Stops* or *Passes Only*, this button will declare it as *Cannot Pass* for the current scenario and its dependents.
- The route will be assigned in the direction in which the mouse-click was made. If the route passes both ways, click both ways.

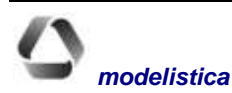

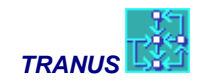

## Window Menu

Commands of this menu open new windows of the active file, arrange windows currently open or arrange those which have been iconized. Clicking on any of the opened windows makes it the active window.

#### **New window**

Used to open a new window of the active file. Each window can be customized to display a different view of the network. A sequential number will be added automatically to the name of each window opened.

## Cascade (Shift+F5)

Organizes all opened non-iconized windows in the typical Windows cascade fashion. The active window is displayed on top of the other ones. Those behind remain with their identifying titles visible.

### Tile (Shift+F4)

Organizes all opened non-iconized windows in the typical Windows tile fashion. The size of all windows is adjusted so that they can all fit within the display area.

#### Arrange

Several windows may be iconized and restored many times. The effect of this may be that the icons get dispersed. Selecting this option causes all icons to be arranged at the bottom of the display area in an orderly fashion.

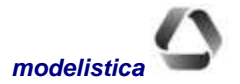

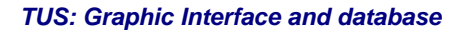

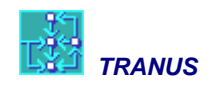

# Shortcut keys

For repeated operations it is faster to use key combinations instead of selecting buttons with the mouse. The following tables lists all available shortcut keys.

| Menu   | Command              | Key Combination |
|--------|----------------------|-----------------|
| File   | Open                 | Ctrl+O          |
|        | Save                 | Ctrl+S          |
|        | Print                | Ctrl+P          |
|        | Exit                 | Alt+F4          |
| Edtit  | Сору                 | Ctrl+C          |
|        | Delete               | Ctrl+D          |
|        | Merge                | Ctrl+M          |
| View   | All                  | Ctrl+A          |
|        | Refresh              | F9              |
|        | Find Node            | Ctrl+F          |
|        | Zoom Out             | F7              |
|        | Zoom In              | F8              |
|        | Show/Hide Left Panel | Ctrl+L          |
| Mouse  | Normal Mode          | Shift+Ctrl+N    |
|        | Move Nodes           | Shift+Ctrl+M    |
|        | Label Nodes          | Shift+Ctrl+L    |
|        | Create Nodes         | Shift+Ctrl+C    |
|        | Create Links         | Shift+Ctrl+I    |
|        | Split Links          | Shift+Ctrl+S    |
|        | Define Route         | Shift+Ctrl+R    |
| Window | Tile                 | Shift+F4        |
|        | Cascade              | Shift+F5        |
| L      |                      |                 |

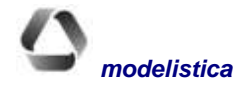

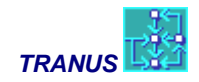

## Glossary

% of Vehicle Availability: Proportion of passengers of a transport category that have a vehicle available to make the trip. Different from car ownership: a car is not necessary owned, but available, e.g. students taken to school in parents' car.

**% Operating Cost Paid by User:** This value multiplies the operating cost to be transferred to users in the form of tariff. When tariffs depend on operating costs, usually a value of 1 plus a profit rate is specified. The resulting tariff is in addition to any other tariff elements that might have been defined.

**% Return Trips:** A value different than Inf (default) activates the calculation of return trips in the transport model. A value between 0 and 1 indicates the proportion of vehicles that may attract demand on their empty return trips. With a value of zero all vehicles will return empty.

% Speed when V/C = 1: Parameter of the capacity restriction function. Represents the percentage by which speed is reduced when the volume/capacity ratio reaches a value of 1.0.

#### Α

Administrator: Each link type must be assigned to an administrator. Administrators must have been previously defined in the Info/Administrators window.

Administrators' statistics: Transport system statistics by administrator: length of links administrated, income from charges, total maintenance cost and administration balance (income-cost).

#### В

**Boarding Tariff:** Fixed element of the tariff function. Monetary cost that the operator charges to the user on boarding the vehicle.

#### С

**Capacity Factor:** Multiplies the capacity of links. Usually capacity is coded in vehicles per hour. Use a value greater than 1 if daily trips are being simulated (e.g. 20). Capacity Factors are ignored in the case of links with undefined capacity.

**Car Availability:** Proportion of people that have a car available for the trip of a specific category. For example, proportion of medium income people that have a car available to make the home to work.

**Centroid:** Special node in the network to represent zones. All trips start and end in centroids. Zones also contain socioeconomic and land use data.

**Charges:** Administrators may charge for the use of some link types a certain amount per unit of distance per vehicle (i.e. tolls or road pricing). Operators have to pay for using the link type and this charge becomes part of its operating costs.

**Constant Operating Cost:** Fixed element of the operating cost function of vehicles. In most cases represents administrative costs, pick up and delivery costs, parking and other elements that do not depend on the length of the trip.

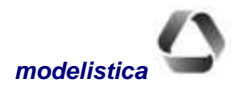
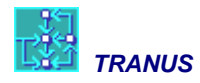

### D

**Demand Elasticity Parameter:** Parameter of the elastic generation function in the transport model. It is the elasticity of the category to make more or less trips in the time period of simulation, from the minimum to the maximum previously defined.

**Desuts by Category and Mode:** Transport disutilities by category and mode. Output of program TRANS, Input to program COST.

**Desuts by Sector:** Transport disutilities by socioeconomic sector. Output of program COST, Input to program LOC

**Distance Cost:** Monetary cost per unit of distance per vehicle of an operator using the link type. This parameter is one of the components of the operating cost function of vehicles.

**Distance Tariff:** Distance related element of the tariff function. Monetary cost per unit of distance that the operator charges to the user.

## Ε

Energy Cost: Monetary cost per unit of energy consumed by an operator.

**Energy Maximum:** Maximum consumption of energy per unit of distance traveled by a vehicle of the operator. Corresponds to consumption as speed approaches zero.

**Energy Minimum:** Minimum consumption of energy per unit of distance traveled by a vehicle of the operator. Corresponds to consumption at optimal speed.

**Energy Slope:** Parameter of the energy consumption function that controls the slope of the curve from the maximum to the minimum energy values, as speed increases from zero to optimal speed.

**Equivalent Vehicles:** Multiplies the number of vehicles to transform them into standard vehicles. The automobile is usually taken as the standard unit with a value of 1.0. Buses and trucks will have higher values, depending on the link type.

**Executable programs:** The simulation models are packaged in a set of executables programs. Once the data has been set up, the models should be run in a DOS window. The results of simulations can be explored with this interactive module TUS and with specific programs.

# F

**Flows by Category:** Flows by transport category, transformed from socioeconomic flows. Output of program FLUJ, Input to program TRANS.

**Flows by Sector:** Flows by sector result from the simulation of the activity location model. Output of program LOC or LCAL, Input to program FLUJ

## G

**Graphic User Shell GUS:** GUS is a separate graphic program designed to analyze the transport network in more detail. It provides multiple options to graphically show the supply and demand of transport. You can explore the path, assignment results, service labels, an many other variables with multiple options of colors and representations

## L

Link Types: The transport network is formed by links. Links types group links with similar operating characteristics and have the same administrator.

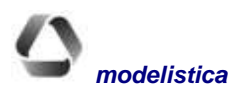

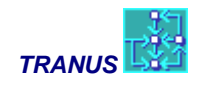

#### Μ

**Marginal Maintaining Cost:** Is the marginal cost of maintenance per unit distance imposed by vehicles traveling along a particular link type. Heavy vehicles will have higher values than light ones.

**Max Waiting Time:** Sets an upper bound for the waiting time of transit operators. Waiting times are calculated from frequency, demand and other variables. Should the result of these calculations be greater than the specified maximum, the latter takes precedence. Particularly useful in cases with very low frequencies, e.g. 2 buses a day, to limit the resulting high waiting values.

**Maximum Generation Rate:** Parameter of the elastic generation function in the transport model. It is the maximum amount of trips that a user of the category is willing to do in the time period of simulation, when the travel disutility tends to zero.

**Minimum Generation Rate:** Parameter of the elastic generation function in the transport model. It is the minimum amount of trips per unit of flow of the category in the time period of simulation.

**Minimum Maintaining Cost:** The cost of maintaining one distance unit of a link type in very low traffic conditions (e.g. per Km). The marginal maintenance cost imposed by vehicles may be specified in the Operator Data of the Link Type window. If the marginal costs are not known, the minimum value may be used to represent total cost.

**Modal Constant:** A factor penalizing travel time, to represent subjective elements such as comfort, reliability, etc. Usually =1 for the best operator and greater for the others.

Mode Choice Elasticity: Parameter multiplying the utility function in the logit modal split model.

Mode Choice Logit Scaling: Sets the degree of scaling in the modal split logit model. Must be from zero to one

**Mode:** Modes are the most general definition of the operative supply of transport, such as: private mode, public mode, freight mode, etc. Several operators may be part of a mode, and in turn an operator may have many routes.

## Ν

**Network view:** A network graph for one specific scenario. It can be opened from the tags of the right window panel and customized with several commands of the View Menu.

**Node:** An essential component of the network. All links begin and finish in nodes. Nodes represent intersections or points where a link changes in characteristics.

**Non motorized:** A public mode operator type to define pedestrians, or cyclists. No waiting times are calculated. Ignores prohibited turns. Has a constant speed independent of congestion.

**Normal type:** Operators such as cars and trucks that can use any permitted link type. Cannot belong to a public mode. Must respect turn prohibitions.

## 0

**Occupancy Rate:** Number of demand units (passengers or Tons) per vehicle. Usually maximum vehicle capacity for transit or freight operators, and average occupancy for cars.

**Operating Cost per Unit of Time:** Time related element in the operating cost function of vehicles. Usually represents the salaries of drivers, capital payments and interests. The monetary and time units must be consistent with other variables of the transport model.

**Operator statistics:** Transport statistics by operator: total trips, units-distance (i.e. Pas-Km), income from tariff, energy consumption, total operating cost and operating balance (income-operating costs).

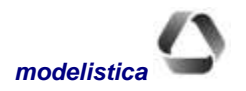

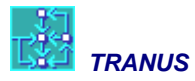

**Operators:** Operators directly provide a transportation service, such as bus companies, metros, light truck operators, and so on. Private cars, bikes and even pedestrians must be defined as operators.

**Overlapping factor:** This optional value substitute the overlapping factor specified for the mode (all operators in all link types); it allows defining specific overlapping factors for some operators and link types.

Ρ

Path Choice Elasticity: Parameter multiplying the utility function in the logit path choice model.

Path Choice Logit Scaling: Sets the degree of scaling in the path choice logit model. Must be from zero to one

**Penal Factor by Category:** Multiplies the Modal Constant of the operator for the specified categories. Used to represent that some categories may have different perception of the operator characteristics Default value equals 1

**Penalization:** The penalization parameter is a positive number that represents subjective elements of a link type that affect operating conditions. Usually used in relative terms. A value of 1 implies that there are no special elements to consider.

**Polynode:** These are dummy or intermediate nodes in a link to represent curves or special features. They affect the length calculation of a link, but otherwise play no role in the transport model.

## S

**Speed:** Free flow speed must be specified for each operator in each link type. If an operator has defined speed = 0 for a specific link type, the operator is not allowed to use it. For example, buses will have speed = 0 assigned to rail links.

### Т

**Tariff Factor by Category:** Multiplies the Tariff of the operator for the specified categories. Used to represent reduced tariffs for some categories like students. Default value = 1

**Time Factor:** A factor that expands the capacity of a transit operator. Capacity is calculated as a function of the frequency and the occupancy rate of vehicles. Usually frequencies are specified in terms of the number of vehicles per hour, and this factor is used to represent the number of hours of service in total day simulations.

Time operating cost: Operating cost per unit of time. Usually it represents the driver's salary

**Time Tariff:** Time related element of the tariff function. Monetary cost per unit of time that the operator charges to the user

Total trips: Total trips of the study area by category and mode.

**Transit type:** A public mode operator without routes. May use any permitted link types. The frequency and number of vehicles is a function of demand. Vehicles must respect turn prohibitions, but users may transfer.

**Transit with Routes:** Public operator with specific routes. Each route must be defined with the Routes command, specifying the operator to which the route belongs and its frequency. Then the route may be assigned to links of the network with the Links command.

**Transport Costs by Category:** Monetary transport costs by transport category. Output of program TRANS. Input to program COST.

**Transport Costs by Sector:** Monetary transport costs by socioeconomic sector. Output of program COST. Input to program LOC.

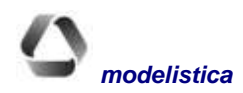

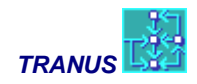

**Tranus User Shell TUS:** The application you are using now is the TRANUS User Shell. It makes it easy to create a project, providing facilities to introduce and edit input data and to view and analyze the results of the models.

Trips matrices: Trips by category and mode simulated by the transport model. Output of program TRANS

U

**User statistics:** Global and average transport statistics: travel distance, travel time, waiting time, monetary cost and disutility.

۷

V/C at max reduction: Parameter of the capacity restriction function. Represents the volume/capacity ratio at which speed reaches a minimum value. Must be greater than 1.0.

Value of Travel Time: Monetary value that a transport category assigns to one unit of travel time. The units of money and time must be consistent with other variables of the model.

Value of Waiting Time: Monetary value that a transport category assigns to one unit of waiting time. The units of money and time must be consistent with other variables of the model.

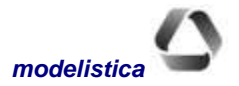